# Wells and Groundwater in the Selwyn Aquifer

## Prepared by David R. Maidment Waterways Centre for Freshwater Research University of Canterbury

### March 2018

# Table of Contents

| Goals | of the Exercise, and Computer and Data Requirements | 1  |
|-------|-----------------------------------------------------|----|
| Proce | dure                                                | 2  |
| 1.    | Map of Observation Wells                            | 2  |
| 2.    | Story of a Well                                     | 7  |
| 3.    | Description of the Selwyn Aquifer                   | 13 |
| 4.    | Water Level Map and Travel Time in the Aquifer      | 19 |
| 5.    | Items to be Turn In                                 | 28 |
|       |                                                     |    |

### Goals of the Exercise

This exercise introduces you to the monitoring wells in the Selwyn aquifer, examines one well in particular so you can see the details of its construction and the water levels recorded in it. Then you'll work with the mesh for a Modflow model of the aquifer and see how this relates to the well you've just studied. You'll make a map of the water level across the Selwyn aquifer and estimate the travel time of groundwater contamination to travel to Te Waihoro/Lake Ellesmere.

## Computer and Data Requirements

To carry out this exercise, you need to have a computer, which runs ArcGIS version 10.5. Version 10.4.1 should work fine also. The data to be used for this exercise are available in the Learn system for Ex5 and at: <a href="http://www.caee.utexas.edu/prof/maidment/Canterbury/Ex5/Ex5Data.zip">http://www.caee.utexas.edu/prof/maidment/Canterbury/Ex5/Ex5Data.zip</a> They consist of two Excel files of Monitoring Well information and an ArcGIS shape file describing a Selwyn aquifer Modflow grid. The monitoring well data were provided by Fouad Alkhaier of Environment Canterbury and the Model Grid by Julian Weir of Aqualinc. Thanks Fouad and Julian!! Modflow is a standard US Geological Survey model used for simulating the flow in groundwater aquifers. <a href="https://water.usgs.gov/ogw/modflow/">https://water.usgs.gov/ogw/modflow/</a> You won't actually run this model but instead use the data compiled to create the model to illustrate the nature of the Selwyn aquifer.

| This PC > Documents > Canterbury > Ex5 > Ex5Data |                   |                      |           |  |
|--------------------------------------------------|-------------------|----------------------|-----------|--|
| _ Name                                           | Date modified     | Туре                 | Size      |  |
| 00_Monitoring_bores                              | 3/16/2018 8:37 PM | Microsoft Excel Work | 41 KB     |  |
| 🔲 🛋 01_Grand_average                             | 3/16/2018 8:37 PM | Microsoft Excel Work | 26 KB     |  |
| Model_Grid.cpg                                   | 3/8/2018 7:51 AM  | CPG File             | 1 KB      |  |
| Model_Grid.dbf                                   | 3/8/2018 7:51 AM  | DBF File             | 51,113 KB |  |
| Model_Grid.prj                                   | 3/7/2018 11:58 AM | PRJ File             | 1 KB      |  |
| Model_Grid.sbn                                   | 3/8/2018 7:51 AM  | SBN File             | 2,983 KB  |  |
| Model_Grid.sbx                                   | 3/8/2018 7:51 AM  | SBX File             | 44 KB     |  |
| Model_Grid.shp                                   | 3/8/2018 7:51 AM  | SHP File             | 48,953 KB |  |
| Model_Grid.shx                                   | 3/8/2018 7:51 AM  | SHX File             | 2,880 KB  |  |
|                                                  |                   |                      |           |  |

## Procedure

## 1. Map of Observation Wells

Open ArcMap and add Sheet1\$ of the **00\_Monitoring\_Bores.xlsx** spreadsheet to the map display

| Add Data                                                                   |        |     |  |
|----------------------------------------------------------------------------|--------|-----|--|
| Look in:                                                                   | 🖴 Data | ~ ▲ |  |
| <sup> ©</sup> 00_Monitoring_bores.xlsx <sup> ©</sup> 01_Grand_average.xlsx |        |     |  |

Open the Attribute Table of this Spreadsheet and you'll see a lot of details about these wells, at the end of which are the **NZTMX** and **NZTMY** attributes which show the location of the well in New Zealand Transverse Mercator coordinates.

| Та | able            |               |                     |                    |                       |                       |         |         |   | □ × |
|----|-----------------|---------------|---------------------|--------------------|-----------------------|-----------------------|---------|---------|---|-----|
| 23 | • 🔁 • 📲 👧 🖾 🦑 🗙 |               |                     |                    |                       |                       |         |         |   |     |
| SI | heet1\$         |               |                     |                    |                       |                       |         |         |   | ×   |
| Г  | REFERENCE_RL    | GROUND_RL     | HIGHEST_WATER_LEVEL | LOWEST_WATER_LEVEL | START_READINGS        | END_READINGS          | NZTMX   | NZTMY   |   | ^   |
| •  | 223.251007      | -0.42         | -1.62               | -2.527             | 5/23/2012 3:00:00 PM  | 2/8/2018 9:30:00 AM   | 1527382 | 5195342 |   |     |
|    | 222.725006      | -0.525        | -1.447              | -2.069             | 5/23/2012 1:00:00 PM  | 2/8/2018 9:20:00 AM   | 1527439 | 5195285 |   |     |
| Г  | 66.858002       | -0.5          | -23.611             | -31.865            | 10/9/2013             | 2/7/2018 8:45:00 AM   | 1556032 | 5193093 |   |     |
| Г  | 4.168           | -0.3          | 4.05                | 2.3                | 8/8/2015              | 1/29/2018 8:15:00 AM  | 1571948 | 5192875 |   |     |
| Г  | 22              | 3             | -0.355              | -1.755             | 6/16/2016 12:30:00 PM | 7/3/2017 9:25:00 AM   | 1564320 | 5196468 |   |     |
| Γ  | 120.400002      | -0.4          | -35.847             | -58.721001         | 5/29/2012 11:00:00 AM | 2/1/2018 12:30:00 PM  | 1534121 | 5174477 |   |     |
| Г  | 225.339996      | -0.4          | -95.035004          | -102.525002        | 7/25/2017 4:15:00 PM  | 2/1/2018 9:45:00 AM   | 1529097 | 5189166 |   |     |
|    | <null></null>   | -0.63         | -1.22               | -7.681             | 6/13/2012 12:15:00 PM | 1/29/2018 12:00:00 PM | 1548303 | 5158262 |   |     |
| Г  | 18.65           | -0.79         | -3.581              | -9.331             | 2/25/2013 2:45:00 PM  | 1/29/2018 2:00:00 PM  | 1555938 | 5167978 |   |     |
| Г  | 109.790001      | -0.71         | -50.208             | -61.32             | 7/12/2016 12:00:00 PM | 2/1/2018 12:50:00 PM  | 1541554 | 5177966 |   |     |
|    | 73.129997       | -0.5          | -5.444              | -5.968             | 7/24/2017 2:30:00 PM  | 1/31/2018 8:15:00 AM  | 1554245 | 5187729 |   | ~   |
| 1  | C               |               |                     |                    |                       |                       |         |         | > | •   |
| 14 | · 1 · · · 🗐 🗖   | (0 out of 189 | Selected)           |                    |                       |                       |         |         |   |     |
| S  | heet1\$         |               |                     |                    |                       |                       |         |         |   |     |

Right click on this spreadsheet and select Display XY Data

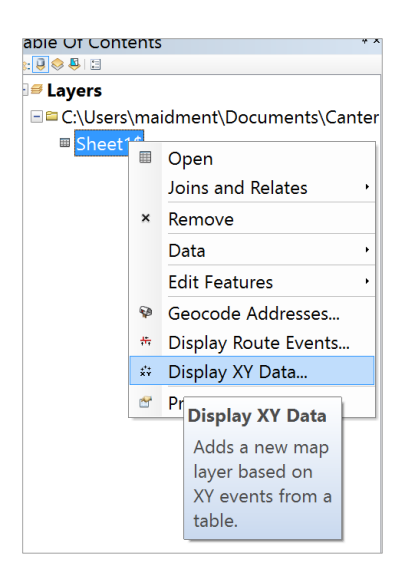

Use NZTMX and NZTMY as the X and Y fields

| Display XY Data                                                                               | Display XY Data X                                                                                                    |        |  |  |  |
|-----------------------------------------------------------------------------------------------|----------------------------------------------------------------------------------------------------|--------|--|--|--|
| A table containing X and Y coordinate data can be added to the map<br>as a layer              |                                                                                                    |        |  |  |  |
| Sheet1\$                                                                                      |                                                                                                    | • 6    |  |  |  |
| Specify the field                                                                             | s for the X, Y and Z coordinates:                                                                                      |        |  |  |  |
| X Field:                                                                                      | NZTMX                                                                                                    | $\sim$ |  |  |  |
| Y Field:                                                                                      | NZTMY                                                                                                    | ~      |  |  |  |
| Z Field:                                                                                      | <none></none>                                                                                                    | $\sim$ |  |  |  |
| Coordinate Syste<br>Description:<br>Projected Coo<br>Name: NZGI<br>Geographic C<br>Name: GCS_ | em of Input Coordinates<br>rdinate System:<br>D_2000_New_Zealand_Transverse_Mercator<br>pordinate System:<br>NZGD_2000 | ^      |  |  |  |

You'll see a lot of dots appear in the map display and you can see where they are located if you add the **NZ Community Map** as your Basemap.

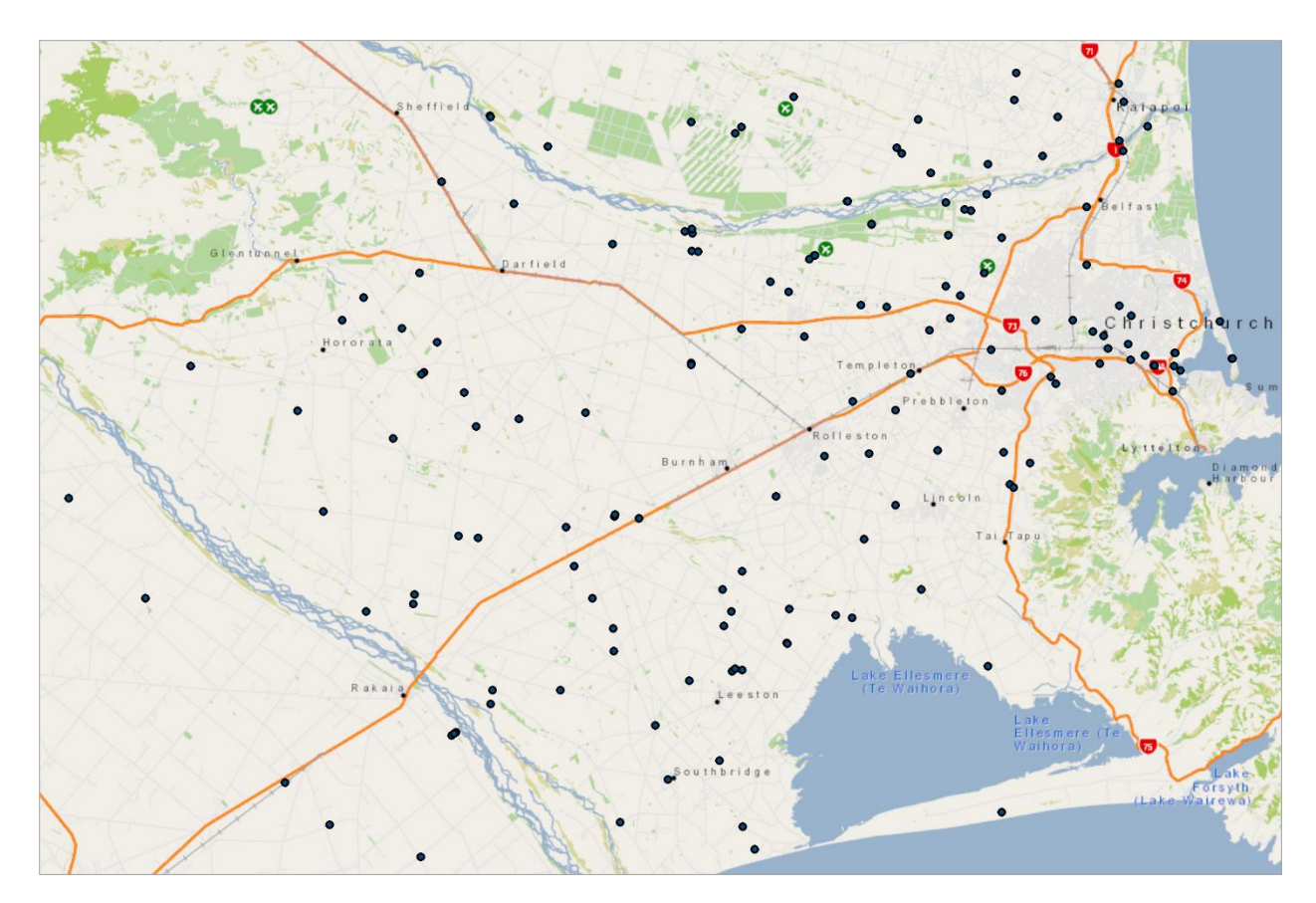

Click on the **Catalog** tab at the top right of the ArcMap display and establish a **New File Geodatabase** in the folder you are using to store your data in for this exercise.

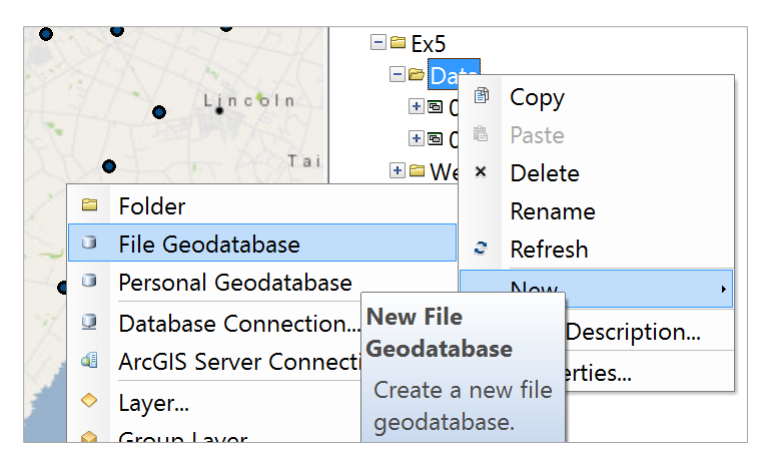

and let's call this Canterbury. Within this establish a new Feature Dataset called Groundwater

with **NZGD 2000 New Zealand Transverse Mercator** as the horizontal coordinate system and **NZVD2009** as the vertical coordinate system.

| New Feature                  | New Feature Dataset                                                                                                    |  |  |  |  |
|------------------------------|----------------------------------------------------------------------------------------------------|--|--|--|--|
|                              |                                                                                                    |  |  |  |  |
| Choose the                   | coordinate system that will be used for Z coordinates in this data.                                                                                |  |  |  |  |
| Vertical coo<br>define the p | rdinate systems define the origin and linear unit of z coordinates. They also<br>positive direction of values in order to model heights or depths. |  |  |  |  |
| ₩ ▼                          | Type here to search 🗸 🥹 🖉 🔻 🖈                                                                                                    |  |  |  |  |
|                              | Lyttleton                                                                                                    |  |  |  |  |
|                              | 🖲 Moturiki                                                                                                    |  |  |  |  |
|                              | NZVD2009 (height)                                                                                                    |  |  |  |  |
|                              | Napier                                                                                                    |  |  |  |  |
|                              | Nelson                                                                                                    |  |  |  |  |
|                              | One Tree Point                                                                                                    |  |  |  |  |
|                              | Stewart Island                                                                                                    |  |  |  |  |

Right Click on the Event feature class and export it to the **Groundwater** Feature Data Set as a new feature class called **Wells**.

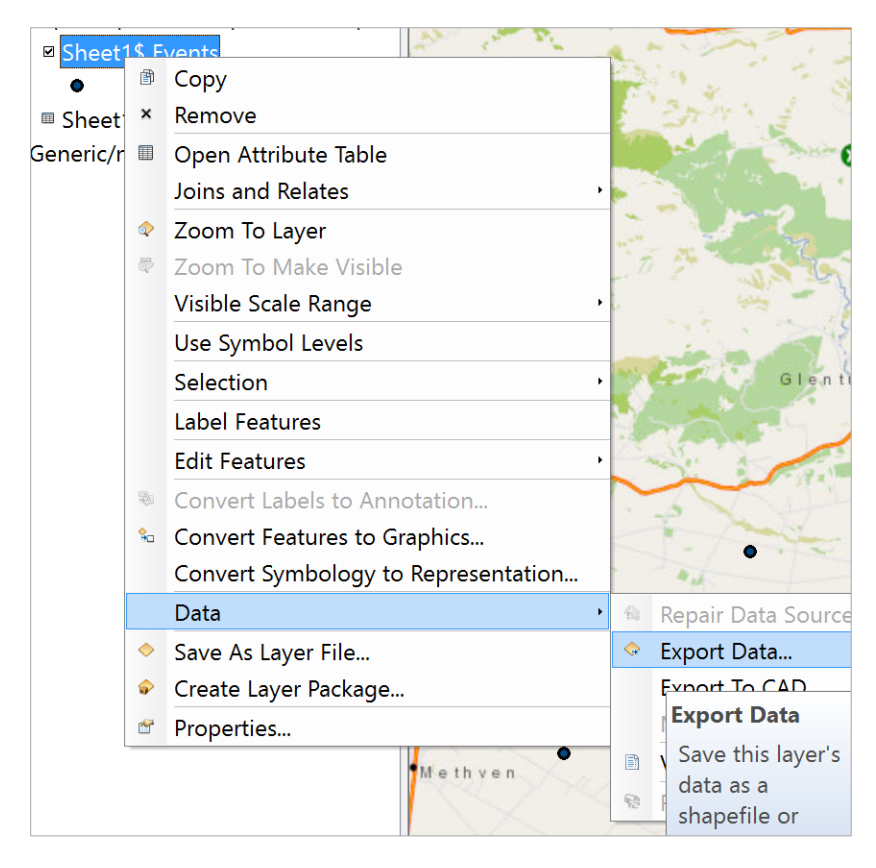

Label the Wells feature class with Well\_No as the descriptor

| Text Symbol           | n | Expression | ~   |   |             | WELL_NO  | Text String<br>Label <u>F</u> ield: |
|-----------------------|---|------------|-----|---|-------------|----------|-------------------------------------|
| A DLV( Z              |   |            |     |   |             |          | Text Symbol                         |
| AaBbYyZZ B I U Symbol |   | Symbol     | ✓ 1 | I | rial<br>- B | AaBbYyZz |                                     |

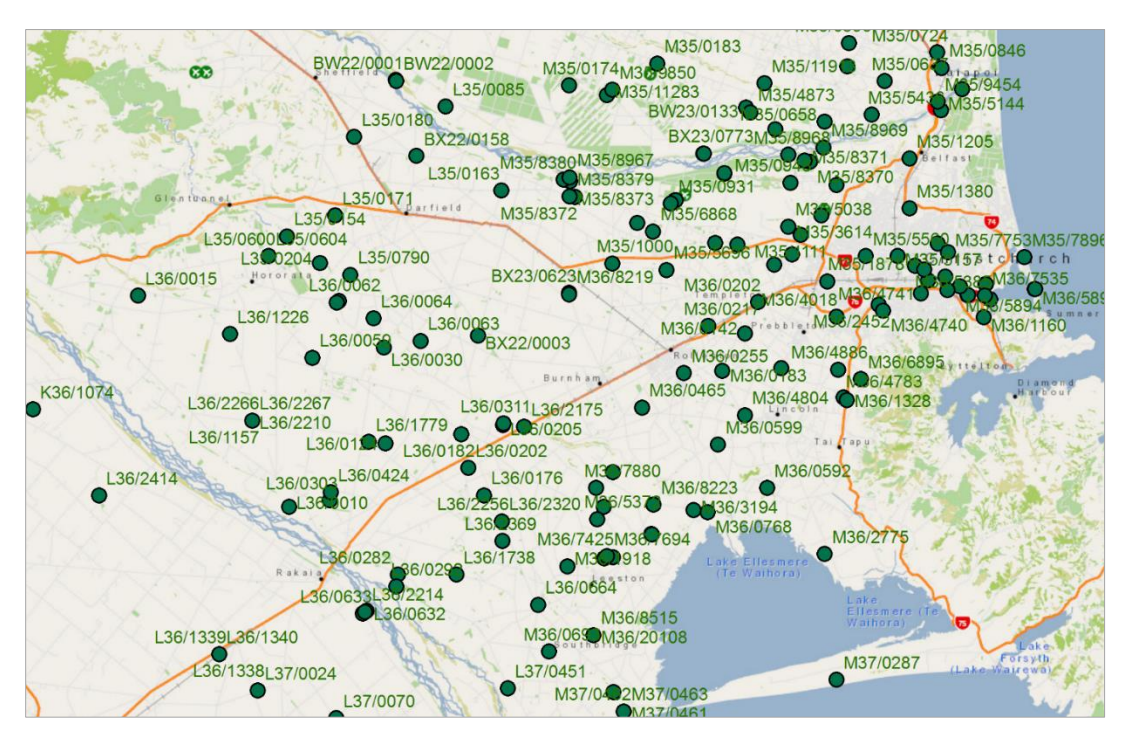

Save your map display as Ex5.mxd

To be Turned in: A map of the observation wells over the Selwyn aquifer. How many wells are there? How many observations have been made at these wells (Hint: Use the Reading\_Count attribute). What is the average number of observations per well in the region?

# 2. Story of a Well

Let's zoom in to Highway 1 just south of Burnham and choose well L36/2175.

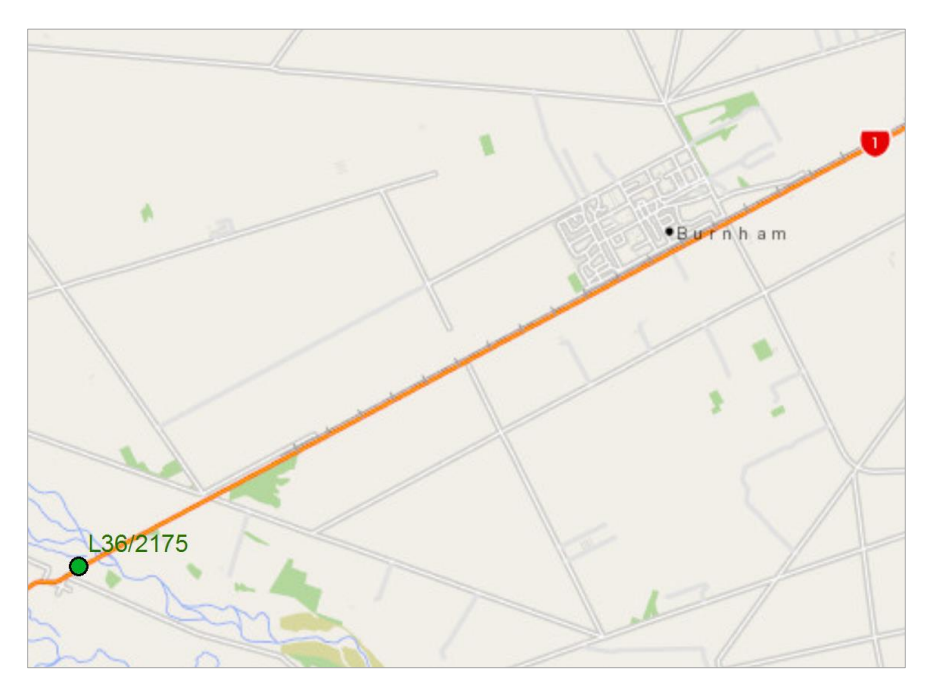

If we query the attributes of this well, we can see that it was drilled on 23 April 2007. Its horizontal coordinates are

UTMX = 1537887 m

UTMY = 5167030 m

and its Reference level (top of the well pipe) = 67.25m above geodetic datum (Vertical coordinate system)

The well diameter is 150 mm

Measurements have been made since 17 May 2007 and since that time 407 water level measurements have been made for this well which vary in water elevation between -1.39m and -13.356m below the top of the well.

| 77                          | WELL_NO             | L36/2175                |
|-----------------------------|---------------------|-------------------------|
|                             | WELL_TYPE           | Bore or Well            |
|                             | WELL_STATUS         | Active (exist, present) |
|                             | LOCALITY            | SELWYN                  |
|                             | ROAD OR STREET      | STATE HIGHWAY 1         |
|                             | DEPTH               | 18.299999               |
|                             | DIAMETER            | 150                     |
|                             | DATE_DRILLED        | 4/23/2007               |
|                             | USE_CODE_1          | Water Level Observation |
|                             | USE_CODE_2          | <null></null>           |
|                             | TOP_SCREEN_1        | 16.799999               |
| 36/2175                     | TOP_SCREEN_2        | <null></null>           |
|                             | BOTTOM_SCREEN_1     | 18.299999               |
|                             | BOTTOM_SCREEN_2     | <null></null>           |
|                             | READING_COUNT       | 407                     |
| - en                        | REFERENCE_RL        | 67.25                   |
|                             | GROUND_RL           | -0.5                    |
| $\sim$ $\sim$ $\sim$ $\sim$ | HIGHEST_WATER_LEVEL | -1.39                   |
| ~~~~                        | LOWEST_WATER_LEVEL  | -13.356                 |
|                             | START_READINGS      | 5/17/2007 2:28:00 PM    |
|                             | END_READINGS        | 1/31/2018 7:45:00 AM    |
|                             | NZTMX               | 1537887                 |
| $\sim$ . $\sim$             | NZTMY               | 5167030                 |

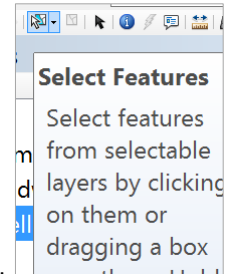

Use the **Select** tool over them. Hold to select Well feature L36/2175 and export it to a new feature class called **SelectWell** and add it to the map display in ArcMap.

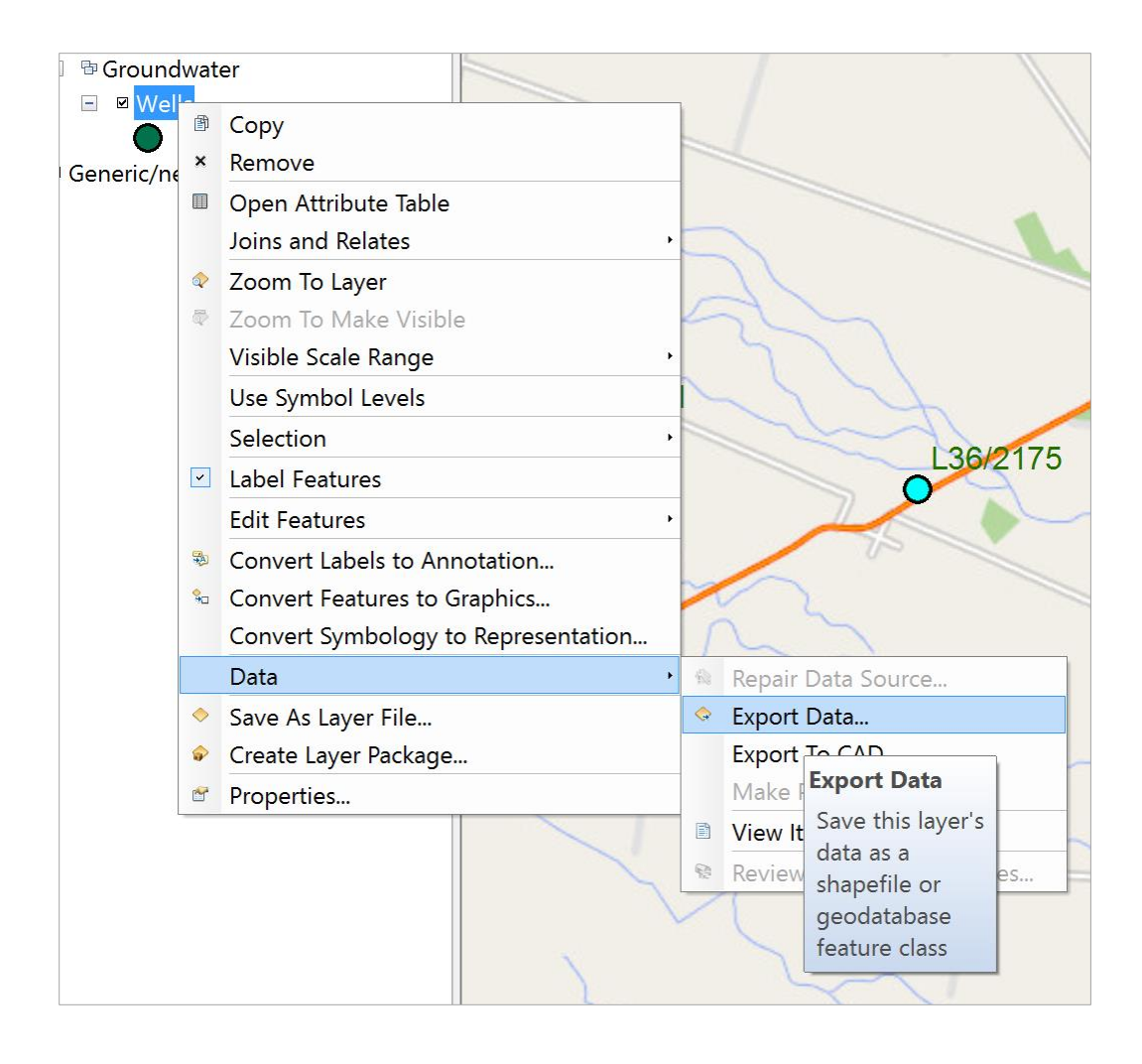

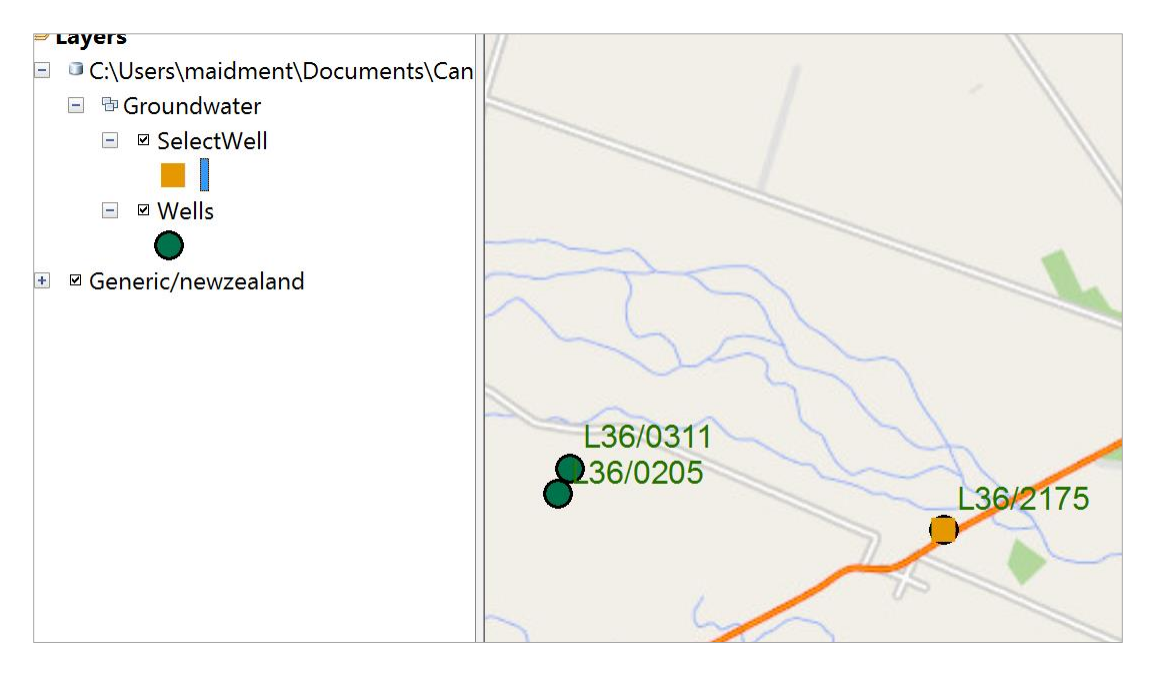

To find more descriptive information about this well, go to the web site <a href="https://www.ecan.govt.nz/data/well-search/">https://www.ecan.govt.nz/data/well-search/</a>

and put in L36/2175 as the well number

| Regional Council<br>Kaunihera Taiao ki Waitaha | A STOR                      |
|------------------------------------------------|-----------------------------|
| HOME / WELL SEARCH                             |                             |
| Well search                                    |                             |
| L36/2175                                       |                             |
| 1 results found for " <b>L36</b>               | /2175"                      |
| WELL NUMBER                                    | OWNER                       |
| L36/2175                                       | CANTERBURY REGIONAL COUNCIL |
|                                                |                             |
| Water Level Monitorin                          | g Network All Wells         |

You'll see one record selected, and indication that this well is in the **Water Level Monitoring Network**, which means that its purpose is to observe water levels not to supply pumped water. Click on the well number and you'll see a category for Bore Log

| L36/2175 de      | etails             |          |               |
|------------------|--------------------|----------|---------------|
| Back to Well Sea | rch                |          |               |
| SUMMARY          | WATER LEVEL GRAPHS | BORE LOG | AQUIFER TESTS |
| Borelog          | for well L36/2175  |          | 🙆 Envir       |

This provides details of the geological strata encountered as the well was drilled, the depth of the well, and where it is screen to permit water entry (at the bottom).

| Γ     | Bore     | og fr  | or well   | 1 36/2175                               |                                                                                                    |                           | READING_COUNT       | 407                  |
|-------|----------|--------|-----------|-----------------------------------------|----------------------------------------------------------------------------------------------------|---------------------------|---------------------|----------------------|
|       | Grid Ro  | forono | O (NIZTM  | 1527007 mE 516702                       | 1 mN                                                                                                    | Environmen                | REFERENCE_RL        | 67.25                |
|       | Gilu Re  | Acou   |           | ). 1537667 IIIE, 516703                 |                                                                                                    | Canterbury                | GROUND RL           | -0.5                 |
|       | Ground   | Lovol  | Altitudo: | 66.9 m +MSD Accuracy                    | <0.1m                                                                                                    | Regional Counci           | HIGHEST WATER LEVEL | -1.39                |
|       | Drillor  | Dynos  | Pood Dr   | illing                                  | . ~ 0.1111                                                                                                    | Kaunihera Taiao ki Waitah | LOWEST WATER LEVEL  | -13.356              |
|       | Drill Me | thod:  | Cable To  | ol                                      |                                                                                                    |                           | START READINGS      | 5/17/2007 2:28:00 PM |
|       | Boreloc  | Denth  | 183 m     | Drill Date: 23-Anr-20                   | 07                                                                                                    |                           | END READINGS        | 1/31/2018 7·45·00 AM |
|       | Dorolog  | Dopa   | . 10.0 11 | - Dim Date. 2074pi 20                   |                                                                                                    |                           | NZTMX               | 1537887              |
| 212.3 | V        | /ater  |           |                                         |                                                                                                    | For                       | NZTMY               | 5167030              |
| Sca   | ale(m) L | evel   | Depth(m   | )                                       | Full Drillers Description                                                                                                    |                           | The reference les   |                      |
|       |          |        |           | 0.0.0.                                  | small- medium sandy grav                                                                                                    | /el                       | The reference lev   | el is the top        |
|       | 0.8      | Э      |           | 0:0:0                                   |                                                                                                    |                           | of the well (67.25  | im). The             |
|       | Н        | Δ      |           | D::0::0::0                              |                                                                                                    |                           | ground loval ic 0   | 5 m holow            |
|       |          | 10     |           | 0:0:0:0:                                |                                                                                                    |                           | giounu ievenis -0   | .SIII DEIOW          |
|       |          |        |           | N.0.00                                  |                                                                                                    |                           | the top of well, o  | r 66.75m             |
|       | Н        |        |           |                                         |                                                                                                    |                           | ahove geodetic d    | atum                 |
|       |          |        |           |                                         |                                                                                                    |                           | above Scoucile a    |                      |
|       |          |        |           |                                         |                                                                                                    |                           |                     |                      |
|       | П        |        |           | 0::0::0::                               |                                                                                                    |                           |                     |                      |
|       |          |        |           | :.0::0::0                               |                                                                                                    |                           |                     |                      |
|       | Ц        |        | 4.00m     | 0::0::0::0                              |                                                                                                    |                           |                     |                      |
|       | Π        |        |           | 0==0==0==                               | small-medium gravel trace                                                                                                    | es of yellow              |                     |                      |
|       |          |        |           | 0=0=0                                   | Sift                                                                                                    |                           |                     |                      |
| 5     | Ц        |        |           | 0==0==0==                               |                                                                                                    |                           |                     |                      |
|       | r –      | ľ      |           |                                         |                                                                                                    |                           | WELL NO             | L36/2175             |
|       |          |        |           |                                         |                                                                                                    |                           | REFERENCE RI        | 67.25                |
|       |          |        |           | 101010                                  |                                                                                                    |                           | AVEDACE MATER LE    |                      |
|       |          |        |           | 0==0==0==                               |                                                                                                    |                           | AVERAGE_WATER_LE    | VEL -0.113/55        |
|       |          |        |           | 0==0==0                                 |                                                                                                    |                           |                     |                      |
|       |          |        |           | 0=0=0=                                  |                                                                                                    |                           | The average wate    | er level is          |
|       |          |        |           |                                         |                                                                                                    |                           |                     |                      |
|       |          |        | 8.00m     |                                         | and the diversion of the diversion of th |                           | 6.11m below the     | top of the           |
|       |          |        |           |                                         | small-medium gravel wit                                                                                                    | n sand                    | well in the stratu  | m labelled           |
|       |          |        |           | 0:0:0                                   |                                                                                                    |                           | "Cmall madium a     | rougluuith           |
|       |          |        |           | D::0::0::0                              |                                                                                                    |                           | Small-medium g      | raver with           |
|       |          |        | 0.60m     | 0.00000000000000000000000000000000000   |                                                                                                    |                           | traces of yellow s  | ilt".                |
|       |          |        | 9.00m     | 000000000                               | small-medium gravel with                                                                                                    | h small                   | ,                   |                      |
| 10    |          |        |           | 000000000                               | amount of water                                                                                                    |                           |                     |                      |
|       |          |        |           | 0000000000                              |                                                                                                    |                           |                     |                      |
|       |          |        |           | 000000000000000000000000000000000000000 |                                                                                                    |                           |                     |                      |
|       | -        |        |           | 00000000000                             |                                                                                                    |                           |                     |                      |
|       |          |        |           | 0000000000                              |                                                                                                    |                           |                     |                      |
|       |          |        |           | 000000000                               |                                                                                                    |                           |                     |                      |
|       | -        |        |           | 000000000                               |                                                                                                    |                           |                     |                      |
|       |          |        |           | 0000000000                              |                                                                                                    |                           |                     |                      |
|       |          | 4      |           | ĎŎŎŎŎŎŎŎŎ                               |                                                                                                    |                           |                     |                      |
|       | 12.8     | 6      |           | 000000000                               |                                                                                                    |                           |                     |                      |
| ⊢ ı'  | ľ        |        |           | 0000000000                              |                                                                                                    |                           |                     |                      |
|       |          |        | 13.70m    |                                         | medium-large gravel - tr                                                                                                    | aces of dry silt          | TOP_SCREEN_1        | 16./99999            |
|       | 1        |        |           | 004                                     | - water dropping off                                                                                                    | aces of dry sin           | TOP_SCREEN_2        | <null></null>        |
|       |          |        |           | FE 0 == 0 =]                            |                                                                                                    |                           | BOTTOM SCREEN 1     | 18.299999            |
|       |          |        |           | 0==0==q                                 |                                                                                                    |                           |                     |                      |
| 15    | i i      |        |           | ==0==0=                                 |                                                                                                    |                           |                     |                      |
|       |          |        | 15.40m    | 6                                       | small-medium sendy or                                                                                                    | avel - less               |                     |                      |
|       |          |        | 16.00m    | 00.0.                                   | silt-bound gravel                                                                                                    |                           |                     |                      |
|       |          |        | 10.0011   | 10000000000000                          | small, clean, water-bear                                                                                                    | ing gravel                |                     |                      |
|       |          |        |           | 000000000000000000000000000000000000000 |                                                                                                    |                           |                     |                      |
|       |          |        | -         | 0000000000000                           |                                                                                                    |                           | The well is screer  | ned for entry        |
|       |          |        |           | 200000000000000000000000000000000000000 |                                                                                                    |                           |                     |                      |
|       |          |        |           | 200000000000000                         |                                                                                                    |                           | or water right at i | the pottom of        |
|       |          |        |           | 200000000000000                         |                                                                                                    |                           | the well between    | 16.8m and            |
|       |          |        | 18.30m    | 200000000000000000000000000000000000000 |                                                                                                    |                           | 10 2m from ton -    | fwall                |
|       |          |        |           |                                         |                                                                                                    |                           | T9 Top Core Teb     | n well.              |

If you switch to **Water Level Graphs**, you'll see a chart of current year levels (in blue compared to the minimum, maximum and average for past years. This year is a relatively wet year with water levels near the highest recorded.

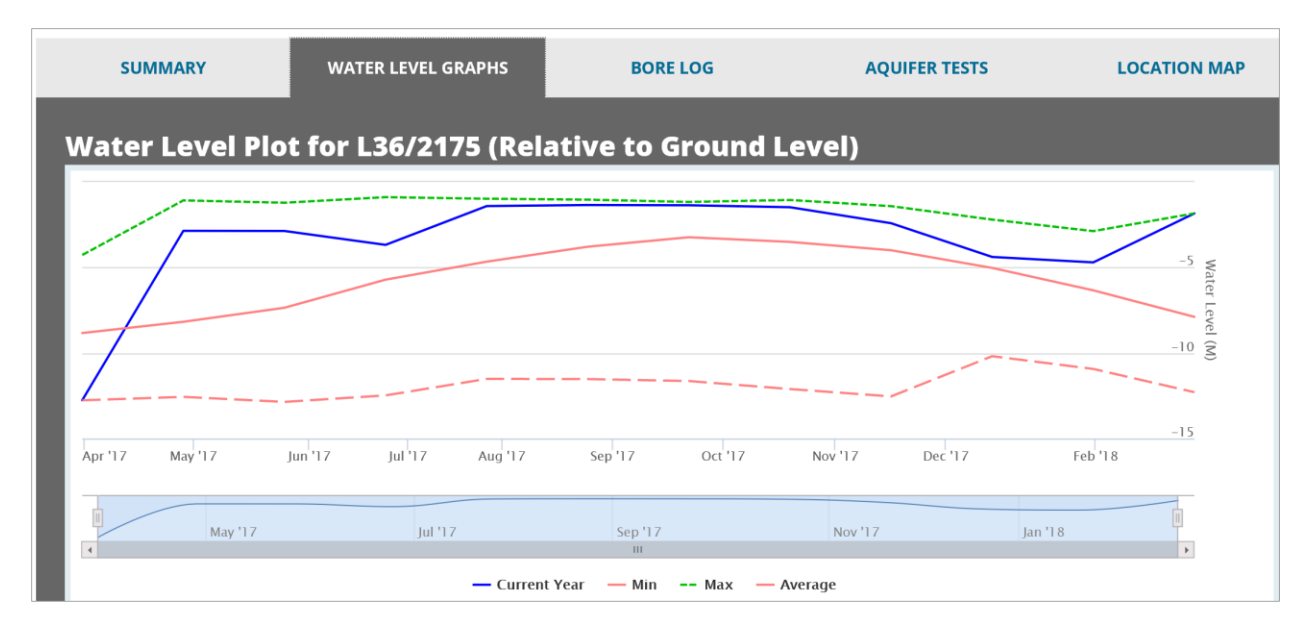

If you scroll down to the next chart, you'll see that the water levels in this well fluctuate between about 2m below top of well to 13m below top of well.

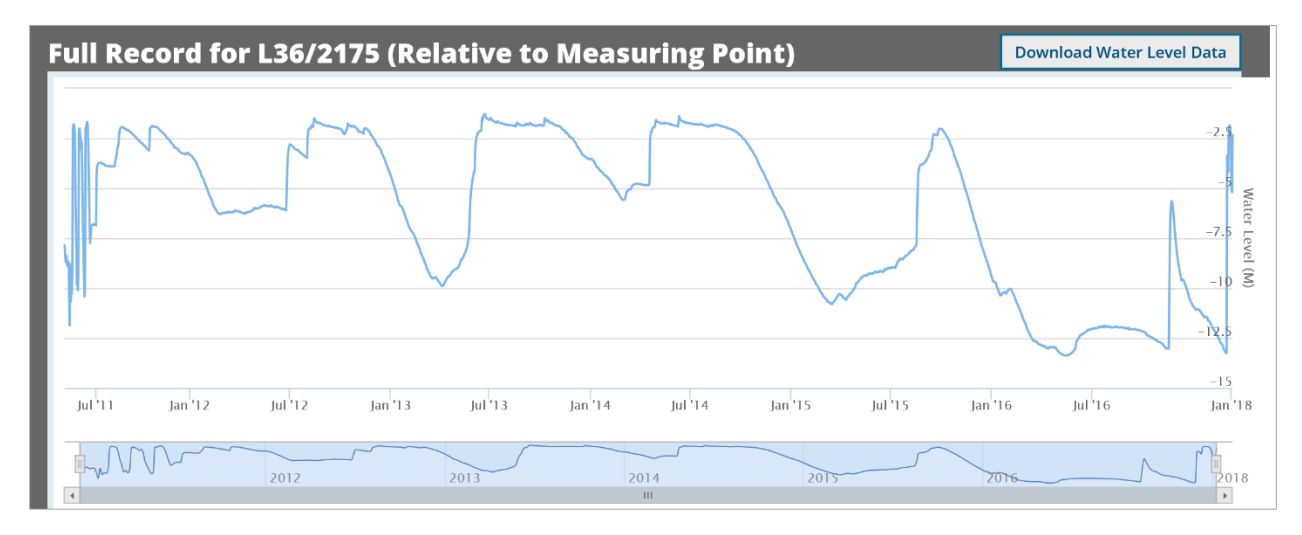

To be Turned in: Choose another observation well from the dataset and prepare a similar description of it like the one presented above for L36/2175. How does your well compare with L36/2175? [Hint make sure this well is upstream of Te Waihora/Lake Ellesmere because this is important for Question 4].

# 3. Description of the Selwyn Aquifer

The physical and flow properties of the hydrogeology of the Selwyn aquifer are contained in a data set developed to support Modflow groundwater modeling of the aquifer, compiled by Julian Weir and colleagues at Aqualinc. Go to the dataset you downloaded for this exercise and add the **Model\_Grid** shape file to your map display.

| Add Data                                                                                                   |           |  |
|----------------------------------------------------------------------------------------------------|-----------|--|
| Look in:                                                                                                   | 🖴 Ex5Data |  |
| <sup>™</sup> 00_Monitoring_bores.xlsx<br><sup>™</sup> 01_Grand_average.xlsx<br><sup>™</sup> Model_Grid.shp |           |  |

Turn off the Wells feature class but leave the **SelectWell** feature displayed.

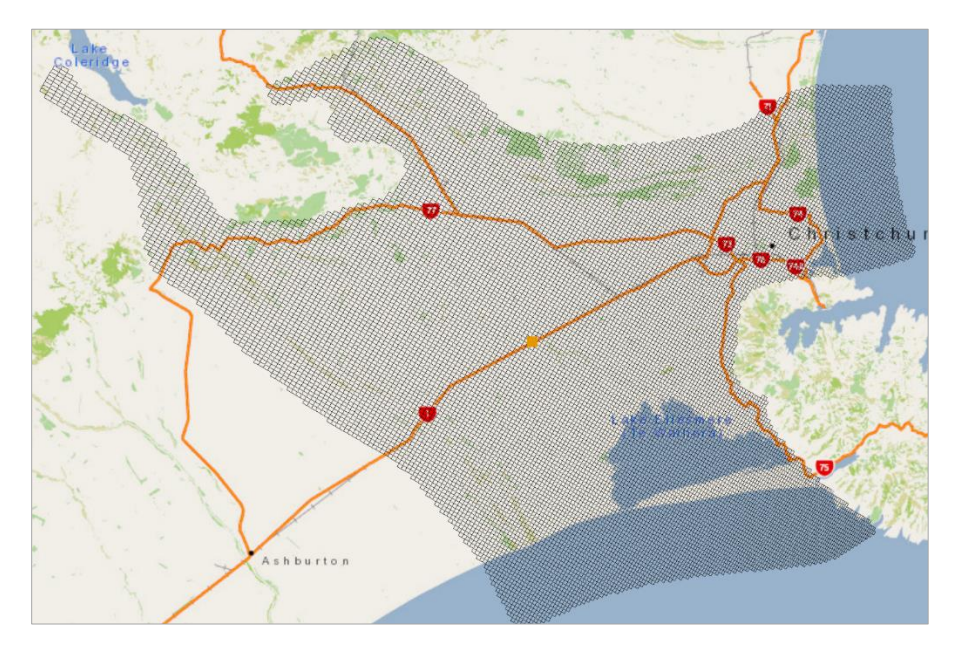

Now, let's get a geology map to add to this display. Select Add Data from ArcGIS Online

| ) @ 🔶           | 1:459 | ,263 🗸 🔜 🖬 🗔    | i 🔊 🗁 🚬 |  |  |  |  |  |  |  |
|-----------------|-------|-----------------|---------|--|--|--|--|--|--|--|
| 8 <b>-</b> • 🕈  | Add   | Data            |         |  |  |  |  |  |  |  |
| 📕 🛍 Add Basemap |       |                 |         |  |  |  |  |  |  |  |
|                 |       |                 |         |  |  |  |  |  |  |  |
| aidment\Do      |       |                 |         |  |  |  |  |  |  |  |
| water           |       | ArcGIS Online   | Sol     |  |  |  |  |  |  |  |
| tWell           |       | Add data from   |         |  |  |  |  |  |  |  |
|                 |       | ArcGIS Online   |         |  |  |  |  |  |  |  |
| 5               |       | into your map.  | ų A     |  |  |  |  |  |  |  |
|                 |       | The dialog that |         |  |  |  |  |  |  |  |

And search for **Geological Map of New Zealand** You'll see that a map becomes available produced by the project **QMAP** of the Crown Research Institute: **Geological and Nuclear Sciences** (GNS)

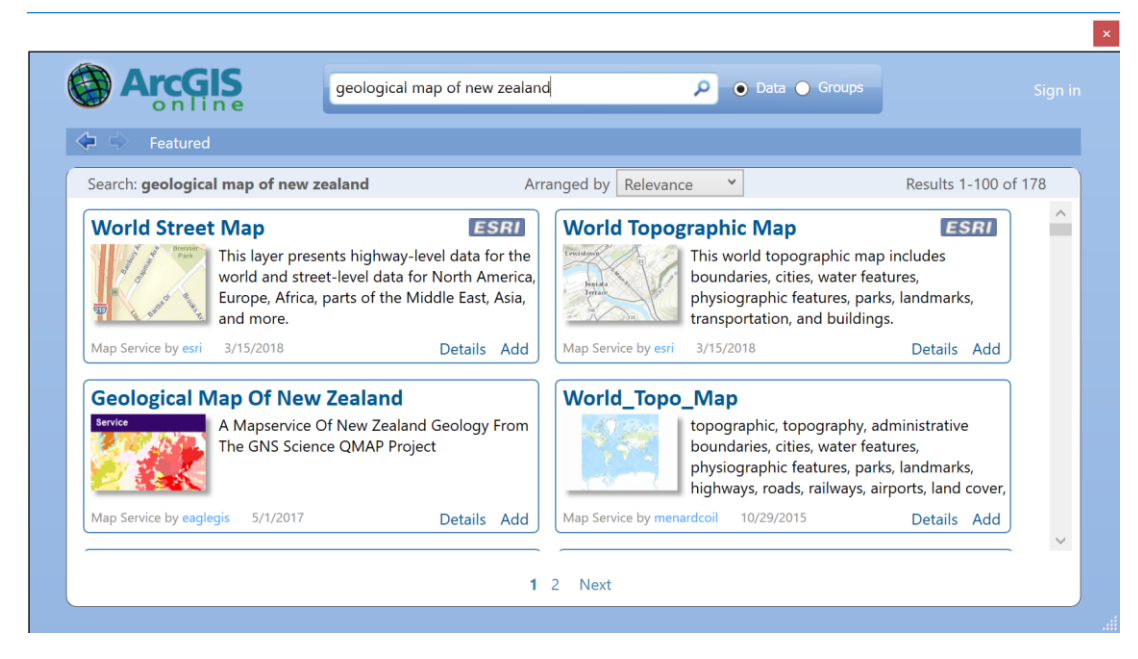

If you add this map to your display, you'll see a coloured image of the geology of this region. The purple areas are volcanic rocks of Banks Peninsula (Lyttleton Harbour and Akaroa Harbour are flooded calderas of ancient volcanos). The white areas are regions where river gravel depositions dominate the surface geology – in the case of the Selwyn aquifer, these are the Waimakariri River to the north, the Rakaia River to the south and the Selwyn River in the center of the model grid.

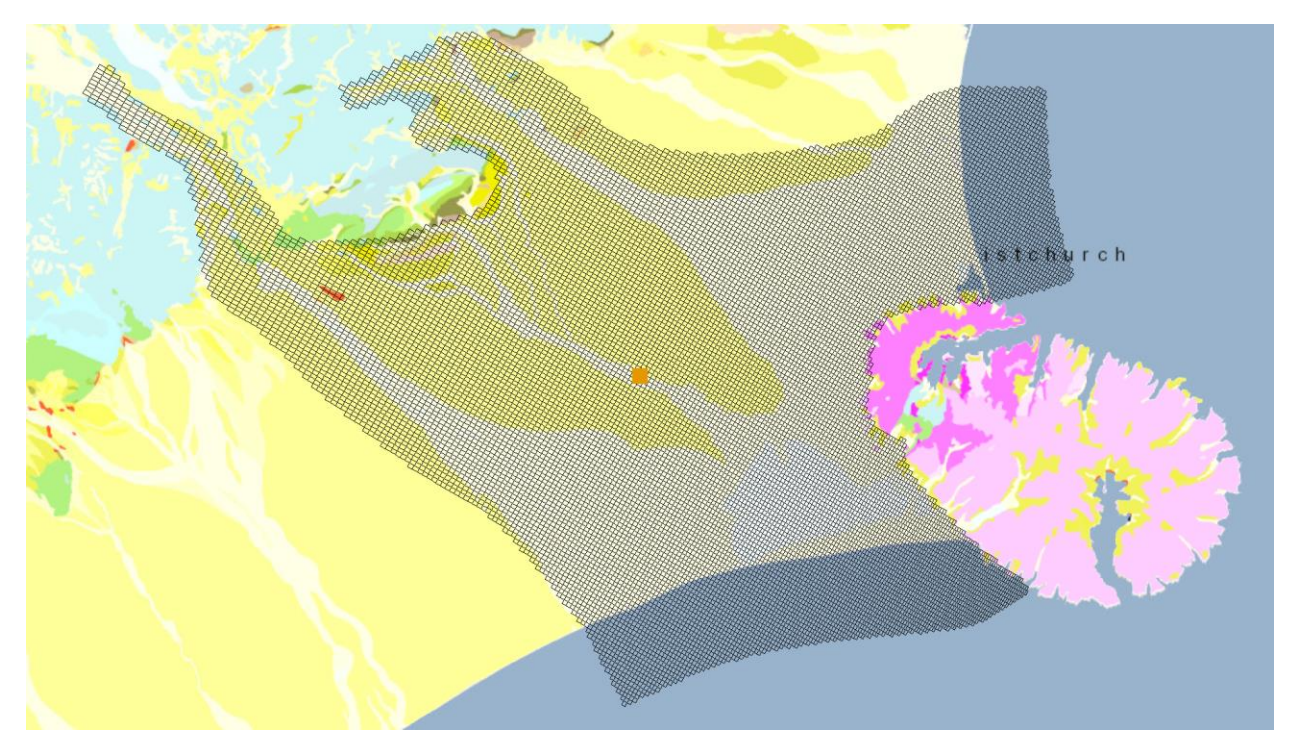

A three-dimensional view of the Selwyn groundwater system is shown below.

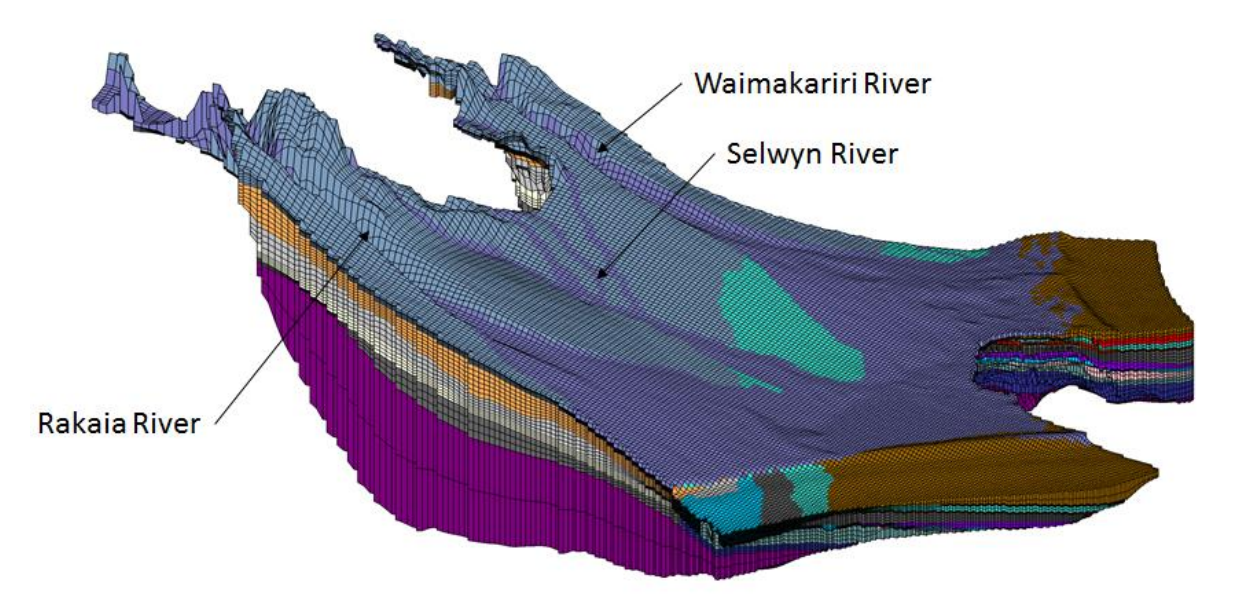

Three-Dimensional Model of the Selwyn Groundwater System Source of Image: Julian Weir, Aqualinc

And if you zoom in to Well L36/2175, and use the **Identify** tool to query the Model\_Grid cell in which this well is located, you'll see parameters **I**, **J**, **K**, which refer to the **row, column** and **layer** indices of the Modflow model. In the display shown below, the "Top" elevation of 67.5 meters refers to the ground surface elevation for layer 1 (K = 1). The white colour in the map below represents the gravels in and around the Selwyn River bed.

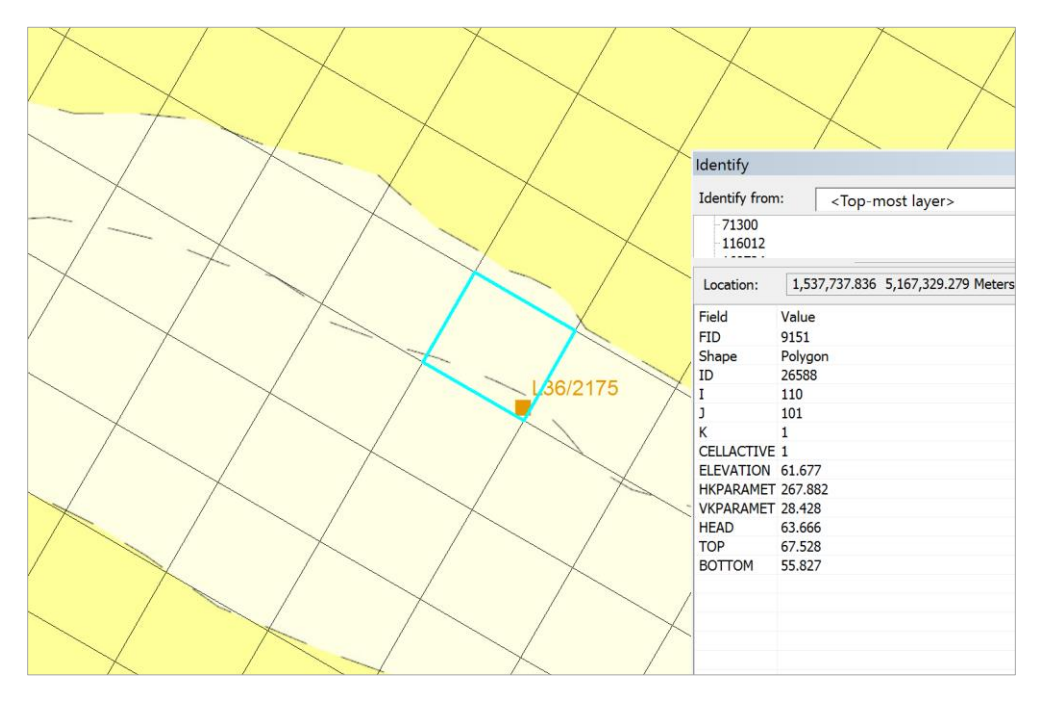

Use **Select** to select the grid cell containing well L36/2175, open the **Model\_Grid** attribute table, and hit the **Show Selected Records** in the tab at the bottom of the table display

| Table            | able 🗆 🗠         |          |       |      |       |      |              |           |           |           |        |          |          |  |
|------------------|------------------|----------|-------|------|-------|------|--------------|-----------|-----------|-----------|--------|----------|----------|--|
| : - E            | 3-1的-1的の名をX1回送をX |          |       |      |       |      |              |           |           |           |        |          |          |  |
| Mode             | /lodel_Grid×     |          |       |      |       |      |              |           |           |           |        |          |          |  |
| F                | ID               | Shape *  | ID    | Т    | J     | κ    | CELLACTIVE   | ELEVATION | HKPARAMET | VKPARAMET | HEAD   | TOP      | воттом   |  |
| <mark>،</mark> 9 | 151              | Polygon  | 265   | 11   | 10    | 1    | 1            | 61.677    | 267.882   | 28.428    | 63.666 | 67.528   | 55.827   |  |
| 26               | 975              | Polygon  | 713   | 11   | 10    | 2    | 1            | 54.827    | 415.695   | 5.277     | 63.661 | 55.827   | 53.827   |  |
| 44:              | 304              | Polygon  | 116   | 11   | 10    | 3    | 1            | 52.827    | 415.695   | 5.277     | 63.658 | 53.827   | 51.827   |  |
| 61               | 381              | Polygon  | 160   | 11   | 10    | 4    | 1            | 50.827    | 415.695   | 5.277     | 63.655 | 51.827   | 49.827   |  |
| 78               | 168              | Polygon  | 205   | 11   | 10    | 5    | 1            | 48.827    | 415.695   | 5.277     | 63.653 | 49.827   | 47.827   |  |
| 94:              | 390              | Polygon  | 250   | 11   | 10    | 6    | 1            | 46.827    | 415.695   | 5.277     | 63.652 | 47.827   | 45.827   |  |
| 11(              | 015              | Polygon  | 294   | 11   | 10    | 7    | 1            | 44.827    | 10.569    | 0.001     | 63.036 | 45.827   | 43.827   |  |
| 12               | 577              | Polygon  | 339   | 11   | 10    | 8    | 1            | 42.827    | 10.569    | 0.001     | 61.963 | 43.827   | 41.827   |  |
| 14               | 130              | Polygon  | 384   | 11   | 10    | 9    | 1            | 40.827    | 10.569    | 0.001     | 60.986 | 41.827   | 39.827   |  |
| 15               | 682              | Polygon  | 428   | 11   | 10    | 10   | 1            | 38.827    | 10.569    | 0.001     | 60.061 | 39.827   | 37.827   |  |
| 17:              | 232              | Polygon  | 473   | 11   | 10    | 11   | 1            | 36.827    | 10.569    | 0.001     | 59.174 | 37.827   | 35.827   |  |
| 18               | 783              | Polygon  | 518   | 11   | 10    | 12   | 1            | 34.827    | 10.569    | 0.001     | 58.298 | 35.827   | 33.827   |  |
| 20:              | 299              | Polygon  | 563   | 11   | 10    | 13   | 1            | 31.277    | 232.8     | 6         | 57.855 | 33.827   | 28.728   |  |
| 21               | 794              | Polygon  | 607   | 11   | 10    | 14   | 1            | 25.132    | 232.8     | 6         | 57.854 | 28.728   | 21.537   |  |
| 23               | 278              | Polygon  | 652   | 11   | 10    | 15   | 1            | 18.263    | 232.8     | 6         | 57.853 | 21.537   | 14.989   |  |
| 24               | 737              | Polygon  | 697   | 11   | 10    | 16   | 1            | 11.756    | 232.8     | 6         | 57.853 | 14.989   | 8.524    |  |
| 26               | 162              | Polygon  | 741   | 11   | 10    | 17   | 1            | 7.388     | 161.292   | 0.001     | 58.51  | 8.524    | 6.253    |  |
| 27               | 565              | Polygon  | 786   | 11   | 10    | 18   | 1            | 5.253     | 161.292   | 0.001     | 58.58  | 6.253    | 4.253    |  |
| 28               | 966              | Polygon  | 831   | 11   | 10    | 19   | 1            | 3.239     | 161.292   | 0.001     | 57.832 | 4.253    | 2.226    |  |
| 30               | 333              | Polygon  | 876   | 11   | 10    | 20   | 1            | 1.143     | 161.292   | 0.001     | 55.979 | 2.226    | 0.061    |  |
| 31               | 616              | Polygon  | 920   | 11   | 10    | 21   | 1            | -13.486   | 114.547   | 5.172     | 54.439 | 0.061    | -27.032  |  |
| 32               | 897              | Polygon  | 965   | 11   | 10    | 22   | 1            | -40.084   | 114.547   | 5.172     | 54.437 | -27.032  | -53.137  |  |
| 34(              | 050              | Polygon  | 101   | 11   | 10    | 23   | 1            | -66.813   | 114.547   | 5.172     | 54.437 | -53.137  | -80.489  |  |
| 35               | 146              | Polygon  | 105   | 11   | 10    | 24   | 1            | -116.761  | 1         | 0.01      | 54.253 | -80.489  | -153.033 |  |
| 36               | 242              | Polygon  | 109   | 11   | 10    | 25   | 1            | -189.304  | 1         | 0.01      | 54.014 | -153.033 | -225.576 |  |
| v v              | el_C             | 1 · · El | (25 o | ut d | of 36 | 5858 | 36 Selected) |           |           |           |        |          |          |  |

In the top left corner of the Attribute Table, with the rows selected as shown above, you can export this table

| Tabl       | e                             |  |  |  |  |  |  |  |  |  |
|------------|-------------------------------|--|--|--|--|--|--|--|--|--|
| <b>.</b> • | •                             |  |  |  |  |  |  |  |  |  |
| M          | Find and Replace              |  |  |  |  |  |  |  |  |  |
| 4          | Select By Attributes          |  |  |  |  |  |  |  |  |  |
|            | Clear Selection               |  |  |  |  |  |  |  |  |  |
| 2          | Switch Selection              |  |  |  |  |  |  |  |  |  |
|            | Select All                    |  |  |  |  |  |  |  |  |  |
|            | Add Field                     |  |  |  |  |  |  |  |  |  |
|            | Turn All Fields On            |  |  |  |  |  |  |  |  |  |
| ~          | Show Field Aliases            |  |  |  |  |  |  |  |  |  |
|            | Arrange Tables                |  |  |  |  |  |  |  |  |  |
|            | Restore Default Column Widths |  |  |  |  |  |  |  |  |  |
|            | Restore Default Field Order   |  |  |  |  |  |  |  |  |  |
|            | Joins and Relates             |  |  |  |  |  |  |  |  |  |
|            | Related Tables                |  |  |  |  |  |  |  |  |  |
| db         | Create Graph                  |  |  |  |  |  |  |  |  |  |
|            | Add Table to Layout           |  |  |  |  |  |  |  |  |  |
| 2          | Reload Cache                  |  |  |  |  |  |  |  |  |  |
| ۵          | Print                         |  |  |  |  |  |  |  |  |  |
|            | Reports ·                     |  |  |  |  |  |  |  |  |  |
|            | Export                        |  |  |  |  |  |  |  |  |  |
|            | Appearan                      |  |  |  |  |  |  |  |  |  |
| 14 -4      | 0 + " Export 586 S            |  |  |  |  |  |  |  |  |  |
| Mo         | del_Grid Exports the table    |  |  |  |  |  |  |  |  |  |
|            | to a new table.               |  |  |  |  |  |  |  |  |  |
|            |                               |  |  |  |  |  |  |  |  |  |

Export this as a text file GridData.txt

| Saving Da                                     | Saving Data                             |    |  |  |  |  |  |  |  |  |
|-----------------------------------------------|-----------------------------------------|----|--|--|--|--|--|--|--|--|
| Look in:                                      | ≅ Home - Ex5\Data ∨ 💊 🌺 🗟   🏥 ▼   🖴 🗳 🗣 |    |  |  |  |  |  |  |  |  |
| <sup>1®</sup> 00_Mon<br><sup>1®</sup> 01_Gran | itoring_bores.xlsx<br>d_average.xlsx    |    |  |  |  |  |  |  |  |  |
| Name:                                         | GridData,txt Save                       | e  |  |  |  |  |  |  |  |  |
| Save as ty                                    | De: Text File                           | el |  |  |  |  |  |  |  |  |

#### Import this table into Excel as a Comma Delimited text file

| Text Impo            | ort Wizaro      | d - Ste    | ep 2 of          | f 3     |                    |                                            |                            | ?                  | ×     |
|----------------------|-----------------|------------|------------------|---------|--------------------|--------------------------------------------|----------------------------|--------------------|-------|
| This screen          | lets you s      | et the     | delimit          | ers you | r data contains.   | You can see how your tex                   | t is affected in the       | preview b          | oelow |
| Delimiters           |                 |            |                  |         |                    |                                            |                            |                    |       |
| <mark>∕ ∐</mark> ab  |                 |            |                  |         |                    |                                            |                            |                    |       |
| Se <u>m</u> ic       | olon            |            | T <u>r</u> eat o | onsecu  | itive delimiters a | s one                                      |                            |                    |       |
| <mark>∕ ⊆</mark> omn | na              | -          |                  | c       |                    |                                            |                            |                    |       |
| Space                | è               | Tex        | t <u>q</u> uali  | ner:    |                    | ~                                          |                            |                    |       |
| Other                | :               |            |                  |         |                    |                                            |                            |                    |       |
|                      |                 |            |                  |         |                    |                                            |                            |                    |       |
|                      |                 |            |                  |         |                    |                                            |                            |                    |       |
|                      |                 |            |                  |         |                    |                                            |                            |                    |       |
| Data prev            | iew             |            |                  |         |                    |                                            |                            |                    |       |
| -                    |                 |            |                  |         |                    |                                            |                            |                    |       |
| FID<br>9151          | ID<br>26588     | I<br>110   | J<br>101         | К<br>1  | CELLACTIVE         | ELEVATION<br>61.6770000000000000           | HKPARAMET<br>267.882000000 | 0000010            | ^     |
| 26975<br>44304       | 71300<br>116012 | 110<br>110 | 101<br>101       | 2<br>3  | 1                  | 54.8269999999999998<br>52.8269999999999998 | 415.694999999              | 9999990<br>9999990 |       |
| 61381<br>78168       | 160724          | 110        | 101              | 4       | 1                  | 50.8269999999999998<br>48.8269999999999998 | 415.694999999              | 9999990            |       |
| 94390                | 250148          | 110        | 101              | 6       | 1                  | 46.8269999999999998                        | 415.694999999              | 9999990            | J     |
| <                    | F- 1000         | F=0        |                  | Г       | F                  |                                            |                            | >                  | 1     |
|                      |                 |            |                  |         |                    |                                            |                            |                    |       |

If you look in the Excel file, you'll see two columns labeled **HKPARAMET** and **VKPARAMET** that refer to values of the horizontal and vertical **Hydraulic Conductivity** of the aquifer in meters per day. This is a measure of the "ease of flow" of the water in the aquifer. Notice that the water flows much more readily in the horizontal direction than it does in the vertical, and also that some hydrogeological layers are much more free flowing than others are. The free flowing layers are "aquifers" and the slow flowing layers are "aquitards".

| FID    | ID      | I   | J   | К  | CELLACTIVE | ELEVATION | HKPARAMET | VKPARAMET | HEAD   | ТОР      | BOTTOM   |
|--------|---------|-----|-----|----|------------|-----------|-----------|-----------|--------|----------|----------|
| 9151   | 26588   | 110 | 101 | 1  | 1          | 61.677    | 267.882   | 28.428    | 63.666 | 67.528   | 55.827   |
| 26975  | 71300   | 110 | 101 | 2  | 1          | 54.827    | 415.695   | 5.277     | 63.661 | 55.827   | 53.827   |
| 44304  | 116012  | 110 | 101 | 3  | 1          | 52.827    | 415.695   | 5.277     | 63.658 | 53.827   | 51.827   |
| 61381  | 160724  | 110 | 101 | 4  | 1          | 50.827    | 415.695   | 5.277     | 63.655 | 51.827   | 49.827   |
| 78168  | 205436  | 110 | 101 | 5  | 1          | 48.827    | 415.695   | 5.277     | 63.653 | 49.827   | 47.827   |
| 94390  | 250148  | 110 | 101 | 6  | 1          | 46.827    | 415.695   | 5.277     | 63.652 | 47.827   | 45.827   |
| 110155 | 294860  | 110 | 101 | 7  | 1          | 44.827    | 10.569    | 0.001     | 63.036 | 45.827   | 43.827   |
| 125775 | 339572  | 110 | 101 | 8  | 1          | 42.827    | 10.569    | 0.001     | 61.963 | 43.827   | 41.827   |
| 141307 | 384284  | 110 | 101 | 9  | 1          | 40.827    | 10.569    | 0.001     | 60.986 | 41.827   | 39.827   |
| 156820 | 428996  | 110 | 101 | 10 | 1          | 38.827    | 10.569    | 0.001     | 60.061 | 39.827   | 37.827   |
| 172325 | 473708  | 110 | 101 | 11 | 1          | 36.827    | 10.569    | 0.001     | 59.174 | 37.827   | 35.827   |
| 187830 | 518420  | 110 | 101 | 12 | 1          | 34.827    | 10.569    | 0.001     | 58.298 | 35.827   | 33.827   |
| 202994 | 563132  | 110 | 101 | 13 | 1          | 31.277    | 232.8     | 6         | 57.855 | 33.827   | 28.728   |
| 217948 | 607844  | 110 | 101 | 14 | 1          | 25.132    | 232.8     | 6         | 57.854 | 28.728   | 21.537   |
| 232781 | 652556  | 110 | 101 | 15 | 1          | 18.263    | 232.8     | 6         | 57.853 | 21.537   | 14.989   |
| 247371 | 697268  | 110 | 101 | 16 | 1          | 11.756    | 232.8     | 6         | 57.853 | 14.989   | 8.524    |
| 261622 | 741980  | 110 | 101 | 17 | 1          | 7.388     | 161.292   | 0.001     | 58.51  | 8.524    | 6.253    |
| 275657 | 786692  | 110 | 101 | 18 | 1          | 5.253     | 161.292   | 0.001     | 58.58  | 6.253    | 4.253    |
| 289663 | 831404  | 110 | 101 | 19 | 1          | 3.239     | 161.292   | 0.001     | 57.832 | 4.253    | 2.226    |
| 303330 | 876116  | 110 | 101 | 20 | 1          | 1.143     | 161.292   | 0.001     | 55.979 | 2.226    | 0.061    |
| 316166 | 920828  | 110 | 101 | 21 | 1          | -13.486   | 114.547   | 5.172     | 54.439 | 0.061    | -27.032  |
| 328978 | 965540  | 110 | 101 | 22 | 1          | -40.084   | 114.547   | 5.172     | 54.437 | -27.032  | -53.137  |
| 340505 | 1010252 | 110 | 101 | 23 | 1          | -66.813   | 114.547   | 5.172     | 54.437 | -53.137  | -80.489  |
| 351465 | 1054964 | 110 | 101 | 24 | 1          | -116.761  | 1         | 0.01      | 54.253 | -80.489  | -153.033 |
| 362420 | 1099676 | 110 | 101 | 25 | 1          | -189.304  | 1         | 0.01      | 54.014 | -153.033 | -225.576 |

Effectively, you can see that there are 7 hydrogeological layers at this location denoted by the colours. I have summarized the data in the following table on the following page to show the properties of the layers. If you multiply the horizontal Conductivity, K, by the layer thickness, B, you get a quantity called Transmissivity, T, which indicates how much flow can pass though this layer.

T = KB

Adding all the Transmissivity values for the 7 layers,  $T_i$ , i= 1,2,...7, a total Transmissivity of 24,020 m<sup>2</sup>/day is obtained.

$$T_{tot} = \sum_{i=1}^{7} T_i = 24,020 \ m^2/day$$

I've used this value to compute the % of the total transmissivity and in the final column and you can see that layers A, B, D, and F are the aquifers in this system while C, E and G are aquitards. Similarly, the total thickness of the hydrogeological system at this location is the sum of the individual layer thicknesses:

$$B_{tot} = \sum_{i=1}^{7} B_i = 293m$$

We can get an average value for the horizontal conductivity = Total Transmissivity/Total Thickness:

$$K_{avg} = \frac{T_{tot}}{B_{tot}} = \frac{24020}{293} = 82 m/day$$

We'll use this value later in the exercise.

| Layer | Тор  | Bottom | Conductivity<br>(m/day) | Thickness<br>(m) | Transmissivity<br>(m²/day) | % of<br>Transmissivity |
|-------|------|--------|-------------------------|------------------|----------------------------|------------------------|
| А     | 67.5 | 55.8   | 267                     | 12               | 3124                       | 13.0                   |
| В     | 55.8 | 45.8   | 416                     | 10               | 4160                       | 17.3                   |
| С     | 45.8 | 33.8   | 11                      | 12               | 132                        | 0.5                    |
| D     | 33.8 | 8.5    | 233                     | 25               | 5895                       | 24.5                   |
| E     | 8.5  | 0.1    | 161                     | 8                | 1352                       | 5.6                    |
| F     | 0.1  | -80    | 115                     | 80               | 9212                       | 38.3                   |
| G     | -80  | -225   | 1                       | 145              | 145                        | 0.6                    |
| Total |      |        |                         | 293              | 24020                      |                        |

#### Aquifer Layer Table for Model\_Grid Cell (I,J) = (110,101)

To be turned in: Prepare an aquifer layer table like the one above for the Model\_Grid cell that contains the observation well that you chose for Question 2.

## 4. Water Level Map and Travel Time in the Aquifer

When water levels are measured in wells, the Reference Level is the level of the top of the well. This elevation is measured above Geodetic Datum, using a GPS unit or land surveying. From that point, all measurements are made down from the top of the well. The water level in the well reflects the hydraulic pressure that exists in the aquifer in which the well screen is located.

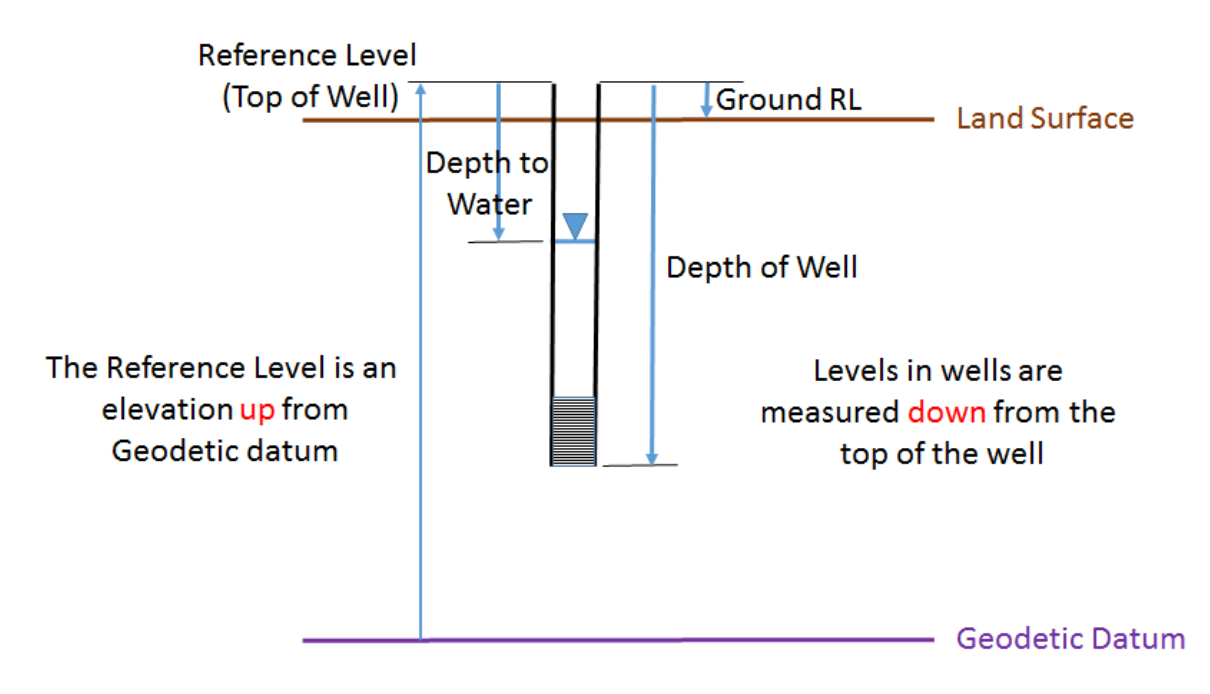

We are going to make a water level map (or piezometric head map) from the average water levels recorded in the ECan monitoring wells. These levels are averaged through time over the period of record of measurements from each well. We are also not allowing for different hydraulic pressures that

may exist in the difference aquifers. Please bear in mind these simplifications as we do this part of the exercise.

From the original data provided for the exercise, add the Excel Spreadsheet **01\_Grand\_average** to ArcMap. Choose worksheet **Query\$4**.

|                                 |    | lable |                                           |            |                  |                     |                   |            |             |       |  |
|---------------------------------|----|-------|-------------------------------------------|------------|------------------|---------------------|-------------------|------------|-------------|-------|--|
| Selectivell                     |    | 🗄 • 📳 | □ - m - m · m · m · m · m · m · m · m · m |            |                  |                     |                   |            |             |       |  |
| -                               |    | Query | /4\$                                      |            |                  |                     |                   |            |             |       |  |
| C:\Users\maidment\Documents\Can | e. | V     | VellIndex                                 | WELL_NO    | REFERENCE_RL     | AVERAGE_WATER_LEVEL | StandardDeviation | Maximum    | Minimum     | Count |  |
| Model_Grid                      |    | •     | 1                                         | BW22/0001  | 223.251007       | -2.308093           | 0.186337          | -1.62      | -2.527      | 75    |  |
|                                 | -  |       | 2                                         | BW22/0002  | 222.725006       | -1.825131           | 0.17              | -1.447     | -2.069      | 268   |  |
| C:\Users\maidment\Documents\Can | 1  |       | 3                                         | BW23/0133  | 66.858002        | -28.315934          | 2.204338          | -23.611    | -31.865     | 258   |  |
|                                 | 1  |       | 4                                         | BW24/0274  | 4.168            | 3.411747            | 0.30964           | 4.05       | 2.763       | 79    |  |
| = GridData.txt                  |    |       | 5                                         | BW24/0321  | 22               | -1.0005             | 0.399183          | -0.355     | -1.755      | 10    |  |
| C:\Users\maidment\Documents\Can | ~  |       | 6                                         | BX22/0003  | 120.400002       | -47.264526          | 7.534162          | -35.847    | -58.721001  | 266   |  |
| ■ Query4\$                      |    |       | 7                                         | BX22/0158  | 225.339996       | -97.836889          | 2.589155          | -95.035004 | -102.525002 | 9     |  |
| Geological Map Of New Zealand   | 1  |       | 8                                         | BX23/0044  | <null></null>    | -3.432125           | 1.822846          | -1.22      | -7.681      | 320   |  |
| B Conomia (november and         | 1  |       | 9                                         | BX23/0157  | 18.65            | -6.064796           | 1.481356          | -3.581     | -9.331      | 260   |  |
| Seneric/newzealand              |    |       | 10                                        | BX23/0623  | 109.790001       | -55.570334          | 3.540266          | -50.208    | -61.32      | 15    |  |
|                                 |    |       | 11                                        | BX23/0761  | 73.129997        | -5.7074             | 0.151839          | -5.444     | -5.968      | 25    |  |
|                                 |    |       | 12                                        | BX23/0762  | 72.989998        | -20.403875          | 0.35566           | -19.983    | -21.087999  | 24    |  |
|                                 |    | 14 4  | 1 י י 🗉                                   | 📒 (0 out d | of 189 Selected) |                     |                   |            |             |       |  |

Right click on this table and Export the Table as **AverageLevel** in the **Canterbury** geodatabase (cannot put this in the Groundwater feature dataset because that only holds feature classes not simple tables).

| Saving Data  | a                                        | ×  |
|--------------|------------------------------------------|----|
| Look in:     | ] Canterbury.gdb 🗸 🍐 🎕 🕼 🗮 ▼   🖄 🛍 🖏 🐓 🦻 |    |
|              |                                          |    |
|              |                                          |    |
|              |                                          |    |
|              |                                          |    |
|              |                                          |    |
|              |                                          |    |
|              |                                          |    |
|              |                                          |    |
| Name:        | AverageLevel Save                        | :  |
| Save as type | E: File and Personal Geodatabase tables  | el |
|              |                                          |    |

Now, we've got a Feature Class of Wells and a Table that stores the AverageLevel recorded in each well.

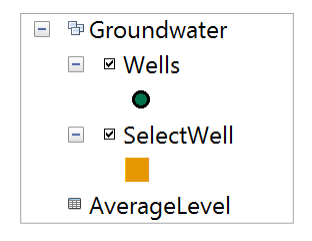

Now let's Join these two tables using the **WellIndex** field present in both tables as a common key field.

|   | 🖃 🖻 Ground              | lwa    | ter                  | 100                          | Less in                                                                                                    |
|---|-------------------------|--------|----------------------|------------------------------|----------------------------------------------------------------------------------------------------|
|   | -                       | ۳<br>× | Copy<br>Remove       | 5                            |                                                                                                    |
|   |                         |        | Open Attribute Table |                              | and the second second s |
|   | Averag                  |        | Joins and Relates    | •                            | Join                                                                                                    |
| - | □ C:\Users\r            | ¢      | Zoom To Layer        |                              | Romoura Lain(a)                                                                                                    |
|   | 🖃 🗆 Model               |        | Zoom To Make Visible |                              | RJoin                                                                                                    |
|   |                         |        | Visible Scale Range  | •                            | R Join data to this                                                                                                    |
| - | C:\Users\r              |        | Use Symbol Levels    |                              | standalone table                                                                                                    |
| 4 | GridDa     Goologica    |        | Selection            | •                            | based on a                                                                                                    |
| + | □ Geologica ☑ Generic/n |        | Label Features       | common<br>attribute, spatial |                                                                                                    |

Right click on the Wells feature class and select Joins and Relates/Join

Use **AverageLevel** as the Table you want to join and **WellIndex** as the field with common values between the two tables that will establish their association.

| Join Data                                                                                                    | ×      |
|----------------------------------------------------------------------------------------------------|--------|
| Join lets you append additional data to this layer's attribute table so you can, f<br>example, symbolize the layer's features using this data. | or     |
| What do you want to join to this layer?                                                                                                    |        |
| Join attributes from a table                                                                                                    | $\sim$ |
|                                                                                                    |        |
| 1. Choose the field in this layer that the join will be based on:                                                                              |        |
| WellIndex                                                                                                    |        |
| 2. Choose the table to join to this layer, or load the table from disk:                                                                        |        |
| AverageLevel                                                                                                    |        |
| Show the attribute tables of layers in this list                                                                                               |        |
| 3. Choose the field in the table to base the join on:                                                                                          |        |
| WellIndex                                                                                                    |        |

Now, when you navigate over to the right hand side of the Wells Attribute table, you'll see more fields that have been added since the Join was made.

| Та       | lable 🗆 🗆          |         |              |              |             |           |               |                     |               |  |  |  |  |
|----------|--------------------|---------|--------------|--------------|-------------|-----------|---------------|---------------------|---------------|--|--|--|--|
| *=<br>*= | 出,1981-1991 2 音楽 X |         |              |              |             |           |               |                     |               |  |  |  |  |
| W        | Nells              |         |              |              |             |           |               |                     |               |  |  |  |  |
| Г        | NZTMX              | NZTMY   | Shape *      | OBJECTID *   | WellIndex * | WELL_NO   | REFERENCE_RL  | AVERAGE_WATER_LEVEL | StandardDev 🔨 |  |  |  |  |
| F        | 1527382            | 5195342 | Point        | 1            | 1           | BW22/0001 | 223.251007    | -2.308093           |               |  |  |  |  |
|          | 1527439            | 5195285 | Point        | 2            | 2           | BW22/0002 | 222.725006    | -1.825131           |               |  |  |  |  |
|          | 1556032            | 5193093 | Point        | 3            | 3           | BW23/0133 | 66.858002     | -28.315934          |               |  |  |  |  |
|          | 1571948            | 5192875 | Point        | 4            | 4           | BW24/0274 | 4.168         | 3.411747            |               |  |  |  |  |
|          | 1564320            | 5196468 | Point        | 5            | 5           | BW24/0321 | 22            | -1.0005             | (             |  |  |  |  |
|          | 1534121            | 5174477 | Point        | 6            | 6           | BX22/0003 | 120.400002    | -47.264526          |               |  |  |  |  |
| Г        | 1529097            | 5189166 | Point        | 7            | 7           | BX22/0158 | 225.339996    | -97.836889          |               |  |  |  |  |
| Г        | 1548303            | 5158262 | Point        | 8            | 8           | BX23/0044 | <null></null> | -3.432125           |               |  |  |  |  |
|          | 1555938            | 5167978 | Point        | 9            | 9           | BX23/0157 | 18.65         | -6.064796           |               |  |  |  |  |
|          | 1541554            | 5177966 | Point        | 10           | 10          | BX23/0623 | 109.790001    | -55.570334          |               |  |  |  |  |
| Е        | 1554245            | 5187729 | Point        | 11           | 11          | BX23/0761 | 73.129997     | -5.7074             | V             |  |  |  |  |
| <        | Σ.                 |         |              |              |             |           |               |                     | >             |  |  |  |  |
| н        | • 1                | · • •   | (0 out of 18 | 39 Selected) |             |           |               |                     |               |  |  |  |  |
| N        | Vells              |         |              |              |             |           |               |                     |               |  |  |  |  |

Now, let's make a new field to compute the Water Level above geodetic datum.

In the top left of the Attribute Table, Select Add Field

| Tabl     | e                        |          |             |             |
|----------|--------------------------|----------|-------------|-------------|
| := +   ! | a •   🖫 🌄 🖾 🐗 🗙          |          |             |             |
| A        | Find and Replace         |          |             |             |
| 5        | Select By Attributes     | TID *    | WellIndex * | WELL_NO     |
|          | Clear Selection          |          | 1           | 1 BW22/0001 |
| -        | ologi bologion           |          | 2           | 2 BW22/0002 |
|          | Switch Selection         |          | 3           | 3 BW23/0133 |
|          | Select All               |          | 4 4         | 4 BW24/0274 |
|          |                          |          | 5 !         | 5 BW24/0321 |
|          | Add Field                |          | 6 6         | 6 BX22/0003 |
| :        | Turn Add Field           |          | 7           | 7 BX22/0158 |
| ~        | Show                     |          | 8 8         | 3 BX23/0044 |
|          | Adds a new field         |          | 9 9         | BX23/0157   |
|          | Arrar to the table.      | , 1      | 0 10        | BX23/0623   |
|          | Restore Default Column   | Widths 1 | 1 1         | 1 BX23/0761 |
|          | Postoro Dofault Field Or | dor      |             |             |

Call this field WaterLevelAboveGD and make its Type Double.

| Add Field     |               |       |    | ×            | < |
|---------------|---------------|-------|----|--------------|---|
| <u>N</u> ame: | WaterLevelAbo | oveGE | )  |              |   |
| <u>Т</u> уре: | Double        |       |    | $\checkmark$ |   |
| Field Prop    | erties        |       |    |              |   |
| Alias         | 11 L \/=b     |       | /  |              |   |
| Allow NU      | JLL Values    | ľ     | es |              |   |
| Default       | /aiue         |       |    |              |   |
|               |               |       |    |              |   |
|               |               |       |    |              |   |
|               |               |       |    |              |   |
|               |               |       |    |              |   |
|               |               |       |    |              |   |
|               |               | ОК    |    | Cancel       |   |

In this new field, open the Field Calculator

| Wells.Water     | Lovol | AboveGD          |
|-----------------|-------|------------------|
| 5 <null></null> | 1     | Sort Ascending   |
| 3 <null></null> | 7     | Sort Descending  |
| 3 <null></null> |       | Advanced Serting |
| ) <null></null> |       | Advanced Softing |
| ) <null></null> |       | Summarize        |
| δ <null></null> | Σ     | Statistics       |
| ∮ <null></null> |       |                  |
| ) <null></null> |       | Field Calculator |
| ) <null></null> |       | <u> </u>         |
| 5 <null></null> |       | Field Calculator |
| 5 <null></null> |       | Populate or      |
|                 |       | F undate the     |
|                 |       | update the       |
|                 | ×     | values of this   |
|                 |       | - field by       |

And add together the **Reference\_RL** (elevation of top of well above Geodetic Datum) and the **Average\_Water\_Level** (drop from top of well to the water level as a negative number).

| Show Codeblock                                      | *  | 1     | &    |    | + |
|-----------------------------------------------------|----|-------|------|----|---|
| Wells.WaterLevelAboveGD =                           |    | '     |      |    |   |
| [AverageLevel.REFERENCE_RL] + [AverageLevel.AVERAGE | WA | TER_I | LEVE | L] |   |
|                                                     |    |       |      |    |   |

Now we have Average Water Level in the well above Geodetic datum.

|    | Wells.WaterLevelAboveGD |
|----|-------------------------|
| 75 | 220.942914              |
| 68 | 220.899875              |
| 58 | 38.542068               |
| 79 | 7.579747                |
| 10 | 20.9995                 |
| 66 | 73.135475               |
| 9  | 127.503107              |

#### In Customize/Extensions make sure the Spatial Analyst extension is turned on

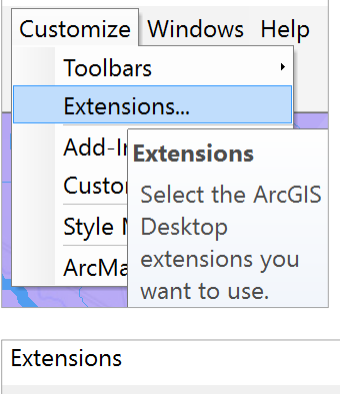

| Select the ex | tensions you want to use |
|---------------|--------------------------|
| 🗹 3D Anal     | yst                      |
| - ArcScan     | I                        |
| Geostati      | istical Analyst          |
| □ Network     | Analyst                  |
| - Publishe    | ər                       |
| □ Schema      | tics                     |
| Spatial A     | Analyst                  |
| Tracking      | j Analyst                |
|               |                          |

Now let's draw a water level map using the **Inverse Distance Weighting (IDW)** method. Search for IDW in the Search tab at the top right of ArcMap.

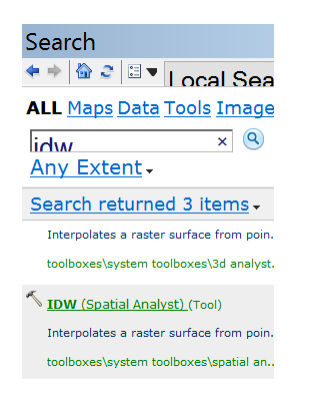

Open the IDW tool and use Wells as the Input Point Features, and Z value field as WaterLevelAboveGD.

| R | N IDW                                                     |
|---|-----------------------------------------------------------|
|   | Input point features                                      |
|   | Wells                                                     |
|   | Z value field<br>Wells.WaterLevelAboveGD                  |
|   | Output raster                                             |
|   | C:\Users\maidment\Documents\ArcGIS\Default.gdb\Idw_Wells4 |
|   | Output cell size (optional)                               |
|   | 244.6                                                     |

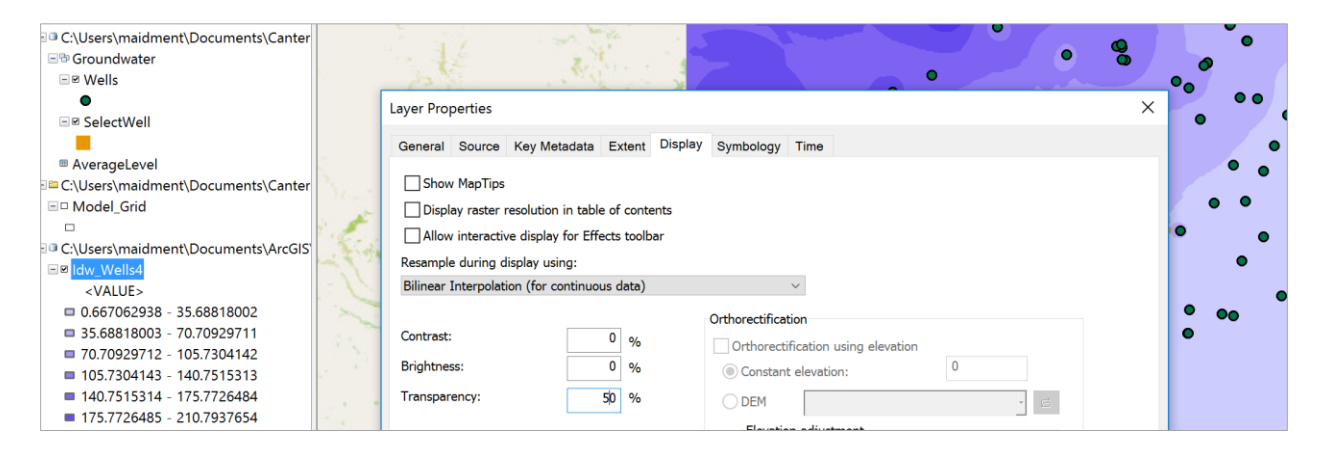

Color the map in shades of Blue and make the Display have 50% transparency so you can see other things below the map.

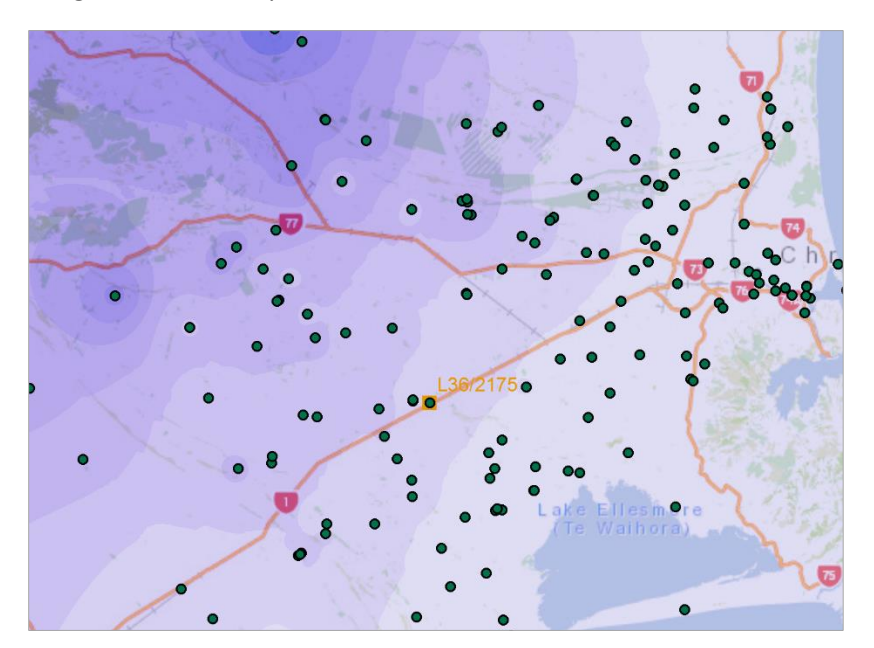

And you'll get a rather nice map that shows how groundwater levels are higher near the mountains and diminish towards the coast in a fairly uniform pattern.

Export the **WaterLevelMap** grid to the Canterbury geodatabase.

| Use Colormap                      | NoData as: -3.402823e+03                                       |
|-----------------------------------|----------------------------------------------------------------|
| Name                              | Property                                                       |
| Bands                             | 1                                                              |
| Pixel Depth                       | 32 Bit                                                         |
| Uncompressed Size                 | 329.44 KB                                                      |
| Extent (left, top, right, bottom) | ( 1497639.7000, 5204509.3000, 1579825.3000, 5143114.7000 )     |
| Spatial Reference                 | NZGD_2000_New_Zealand_Transverse_Mercator                      |
|                                   |                                                                |
| Location:                         | C:\Users\maidment\Documents\Canterbury\Ex5\Data\Canterbury.gdł |
| Name:                             | WaterLevelMap         Format:         File Geodatabase         |
|                                   |                                                                |

Add the **RiverLines** for the Selwyn catchment that we used in Exercise 3. Zoom in again to the area downstream of well **L36/2175** 

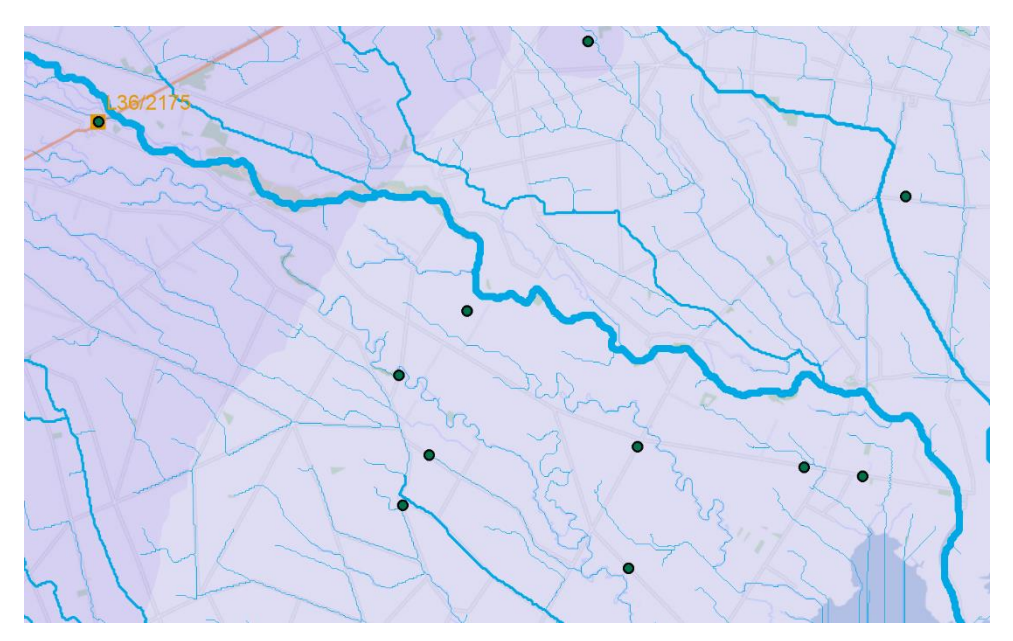

### Open the Measure tool in ArcMap

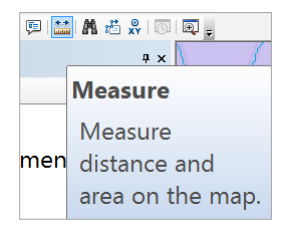

and set the **Distance** measure in **meters**.

| 1  | Ø 📮          | 🔛 🗛 🟥 🕺 🗔 🗔 📮 |                                 |            |
|----|--------------|---------------|---------------------------------|------------|
|    |              | * × Measu     | re                              |            |
| -  |              | +   Σ         | •   × •                         |            |
|    |              | Kilometers    | Distance                        | > line     |
| 0  | $\checkmark$ | Meters        | Area                            | >          |
| br |              | Decimeters    | sure an area, click<br>polygon. | Measure An |
|    |              | Centimeters   |                                 |            |
|    |              | Millimeters   | k a feature, click Measure A    |            |
|    |              | Miles         |                                 |            |

The straight line measure between this well and Te Waihora/Lake Ellesmere is 17,099 meters

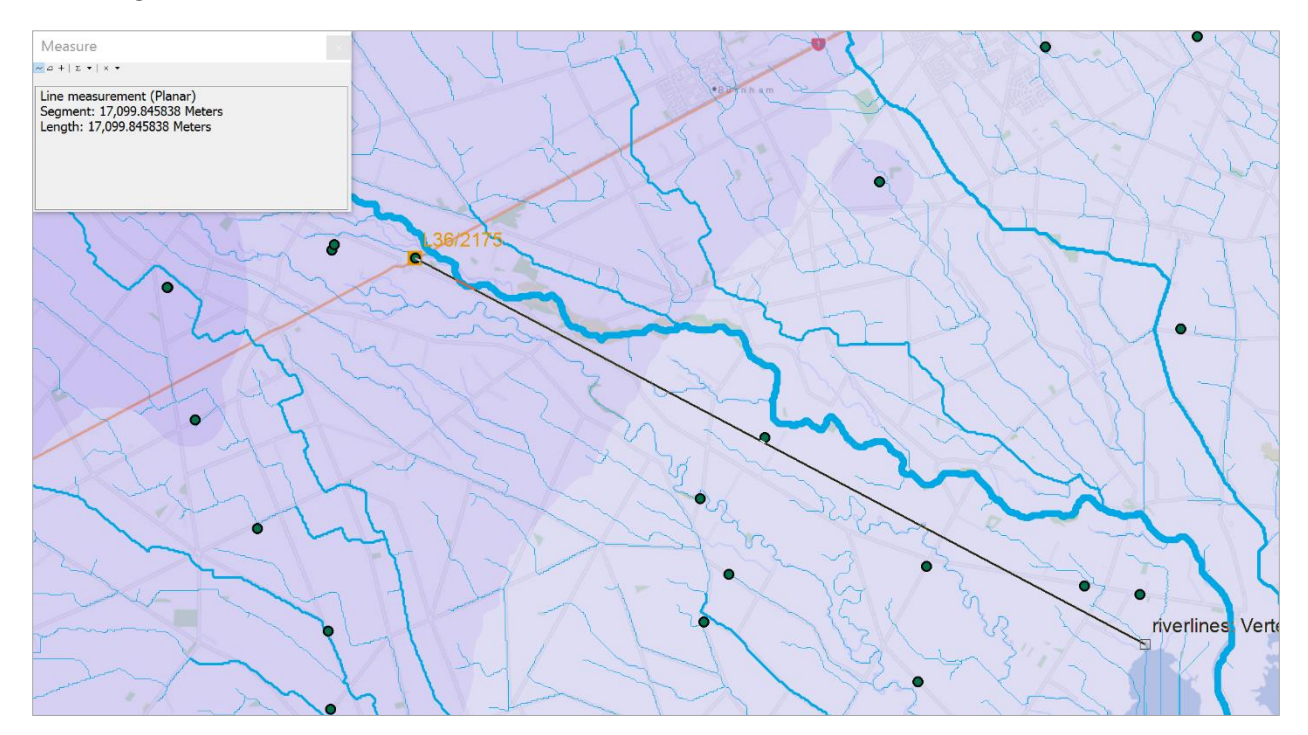

If you query the WaterLevelMap near the L36/2175 well, you'll get a value of approximately 61 meters

| Identify        |                             |  |  |
|-----------------|-----------------------------|--|--|
| Identify from:  | <sup>♥</sup> WaterLevelMap  |  |  |
| WaterLevelMap   |                             |  |  |
| Location:       | 1,537,690.281 5,166,902.116 |  |  |
| Field           | Value                       |  |  |
| Stretched value | 56                          |  |  |
| Pixel value     | 61.438698                   |  |  |

And if you similarly query the WaterLevelMap near Te Waihora/Lake Ellesmere, you'll get a value of about 7 meters. Since Te Waihora/Lake Ellesmere is at approximately sea level (Geodetic Datum ~ 0), what this means is that the aquifer is artesian and water flows freely from wells without being pumped when you are near the coast.

| Identify                    |                                    |  |  |
|-----------------------------|------------------------------------|--|--|
| Identify from:              | <sup>♥</sup> WaterLevelMap         |  |  |
| □WaterLevelMap<br>□7.356435 |                                    |  |  |
| Location:                   | 1,552,678.768 5,158,775.980 Meters |  |  |
| Field Value                 |                                    |  |  |
| Stretched value             | 5                                  |  |  |
| Pixel value                 | 7.356435                           |  |  |

We can compute the slope of the WaterLevelMap along this line as

$$\frac{dh}{dL} = \frac{61.43 - 7.35}{17099} = 0.003163 \, m/m$$

This means that the fall of the water level (dh) is about 3 meters per km of flow distance (dL). If we take this gradient and multiply it by an estimate of the average conductivity that we worked out earlier (82 meters/day), you get a measure of the Darcy Velocity

$$q = K_{avg} \frac{dh}{dL} = 82 * 0.003163 = 0.259 \, m/day$$

and if we divide the Darcy Velocity by the average porosity, n, of about 0.1, we get an estimate of the actual seepage velocity V<sub>s</sub> of water in this aquifer

$$V_s = \frac{q}{n} = \frac{0.259}{0.1} = 2.59 \, m/day$$

This means that water seeping through the aquifer from the area of Well L36/2175, would reach Te Waihora/Lake Ellesmere:

*Travel Time* = 
$$\frac{L}{V_s} = \frac{17099}{2.59} = 6593 \ days = 18.1 \ years$$

If you compare this to the estimate of travel time in the adjacent Selwyn River that we did in Exercise 3, of about **2 hours** you can see the huge difference in travel times of contaminants in surface and groundwater systems. Please bear in mind that the Selwyn aquifer is a 3D flow system and many approximations have been made to get the travel time estimate we've made here. More detailed modeling using Modflow and related programs is needed to get a more accurate estimate of this time.

To be turned in: Make a WaterLevelMap of the Selwyn aquifer and estimate the travel time to Te Waihora/Lake Ellesmere from the well you chose in Question 2.

#### (5) Items to be Turned In

- (1) Make a map of the observation wells over the Selwyn aquifer. How many wells are there? How many observations have been made at these wells (Hint: Use the Reading\_Count attribute). What is the average number of observations per well in the region?
- (2) Choose another observation well from the dataset and prepare a similar description of it like the one you've seen above for L36/2175. How does your well compare with L36/2175? [Hint make

sure this well is upstream of Te Waihora/Lake Ellesmere because this is important for Question 4].

- (3) Prepare an aquifer layer table like the one above for the Model\_Grid cell that contains the observation well that you chose for Question 2. Does your cell have a greater or lesser transmissivity than the one I selected?
- (4) Make a WaterLevelMap of the Selwyn aquifer and estimate the travel time to Te Waihora/Lake Ellesmere from the well you chose in Question 2.